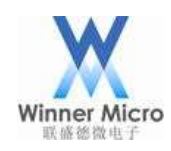

# W60X OpenOCD 调试指导

VO. 1

北京联盛德微电子有限责任公司 (winner micro) 地址:北京市海淀区阜成路 67 号银都大厦 18 层 电话: +86-10-62161900 公司网址: www.winnermicro.com

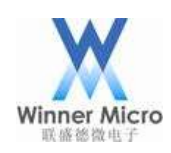

### 文档修改记录

| 版本   | 修订时间       | 修订记录 | 作者   | 审核 |
|------|------------|------|------|----|
| V0.1 | 2018-11-16 | 创建   | LiLm |    |
|      |            |      |      |    |
|      |            |      |      |    |
|      |            |      |      |    |
|      |            |      |      |    |
|      |            |      |      |    |
|      |            |      |      |    |
|      |            | 7    |      |    |
|      |            |      |      |    |
|      |            |      |      |    |
|      |            |      |      |    |
|      |            |      |      |    |
|      |            |      |      |    |

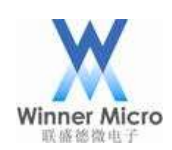

# 目录

| 文 | 档修改计          | 记录    |                            | 1 |
|---|---------------|-------|----------------------------|---|
| 目 | 录             |       |                            | 2 |
| 1 | 引言.           |       |                            |   |
|   | 1.1           | 编写    | 写目的                        |   |
|   | 1.2           | 预其    | 月读者                        |   |
|   | 1.3           | 术语    | 昏定义                        |   |
|   | 1.4           | 参考    | 5资料                        |   |
| 2 | 快速            | 上手: 使 | 5月 Eclipse+OpenOCD 调试 W60X |   |
|   | 2.1           | 连接    | 接模块                        |   |
|   | 2.2           | 安装    | 专 Eclipse                  | 5 |
|   | 2.3           | 下载    | 戈 W60X_SDK 源码              | 6 |
|   | 2.4           | 在B    | Eclipse 中导入 SDK 工程         | 6 |
|   | 2.5           | 配置    | 置 OpenOCD 启动               |   |
|   | 2.6           | 配置    | 呈 Eclipse 调试功能             |   |
|   | 2.7           | 修改    | 女 SDK 源码优化级别               |   |
|   | 2.8           | 编译    | ≰ SDK                      |   |
|   | 2.9           | 启动    | 力调试                        |   |
|   | 2.10          | 停止    | 上调试                        |   |
|   | 2.11          | 编译    | ≰ Release 固件               |   |
|   | 2.12          | 使用    | 目串口下载固件                    |   |
| 3 | Open          | OCD 使 | 用进阶                        |   |
|   | 3.1           | Ope   | mOCD 简介                    |   |
|   | 3.2           | 编译    | 择安装 OpenOCD                |   |
|   |               | 3.2.1 | 编译安装 libusb                |   |
|   |               | 3.2.2 | 编译安装 HIDAPI library        |   |
|   | $\mathcal{N}$ | 3.2.3 | 编译安装 OpenOCD               |   |
|   | 3.3           | 使月    | 月 OpenOCD 命令行调试            |   |
|   |               | 3.3.1 | 使用 JLINK 仿真器启动 OpenOCD     |   |
|   |               | 3.3.2 | 使用 CMSIS-DAP 仿真器启动 OpenOCD |   |
|   |               | 3.3.3 | 上位机连接 OpenOCD              |   |
|   |               | 3.3.4 | 常用命令                       |   |
|   |               | 3.3.5 | gdb 调试示例                   |   |

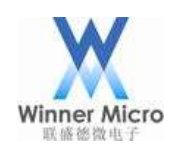

| 4 | 附录  |                     |    | 1 |
|---|-----|---------------------|----|---|
|   | 4.1 | Eclipse 安装 zylincdt | 插件 | 4 |

KANA MANA

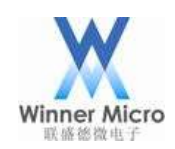

### 1 引言

#### 1.1 编写目的

指导如何在 Eclipse 环境中集成 OpenOCD 使用 GDB 调试代码; 指导 W60X 相关的开发人员使用 OpenOCD 对 W60X 进行单步调试;

#### 1.2 预期读者

所有 W60X 相关的开发人员

### 1.3 术语定义

OpenOCD: Open On-Chip Debugger

#### 1.4 参考资料

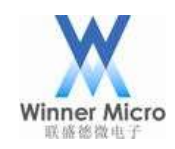

#### 2 快速上手: 使用 Eclipse+OpenOCD 调试 W60X

#### 2.1 连接模块

OpenOCD必须搭配JTAG仿真器使用,选定一款JTAG仿真器(如JLINK、CMSIS-DAP等),使用杜邦线连接JTAG仿真器和W60X模块,其连接方式如下图:

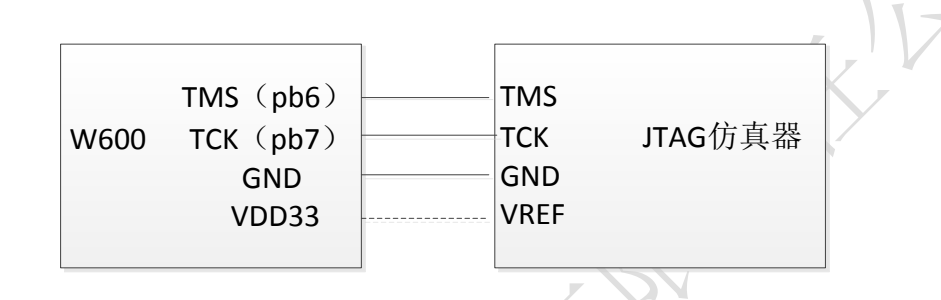

如图所示接线之后,给W60X模块上电,JTAG仿真器连接到上位机(本文所使用的上位机都是PC电脑)。

电源接线根据实际情况而定,有些仿真器不需要连接电源线。

不同的 JTAG 仿真器所有使用的驱动不同,如果使用 JLINK 仿真器其驱动安装请参考 3.3.1 章节的安装; 如果使用 CMSIS-DAP 仿真器则不需要安装驱动; 其他的 JTAG 仿真器请自行安装驱动。

#### 2.2 安装 Eclipse

这里建议使用我们打包配置好的环境,请在 http://www.winnermicro.com/html/1/156/158/497.html 下载,该压缩包里我们提供了Eclipse(已经集成了zylincdt调试插件)、Cygwin(已经安装好了OpenOCD)、 交叉编译工具(arm-none-eabi-gcc)等。

解压压缩包之后,请先阅读压缩包里的 ReadMe.txt 里面的说明,然后通过双击 W60X\_IDE.exe 启动我 们已经配好的 Eclipse。

最终工作时的界面将会如下图所示:

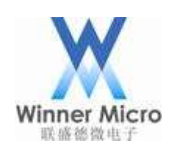

| W needa - www.announdationum.announdationum.                                                                                                    |                                                                                                    |                                                                                                    | - 🗆 ×                 |
|----------------------------------------------------------------------------------------------------|----------------------------------------------------------------------------------------------------|----------------------------------------------------------------------------------------------------|-----------------------|
| Ele Edit Source Refactor Navigate Search Project Bun Window Help                                                                                                    |                                                                                                    |                                                                                                    | and the second second |
|                                                                                                    |                                                                                                    | HTT THE                                                                                                    | Detsug                |
| Debug     OpenOCD     OpenOCD     OpenOcD     OpenOcD     Ope | * Variables Threaders Theorem Andreaders Andreaders<br>Name<br>* data<br>* max, addr<br>- enable<br>变量/寄存器视图 | Value<br>oucooccocor<br>oucooccocor<br>oucooccocor<br>oucooccocor<br>oucooccocor<br>oucooccocor<br>oucooccocor | 调试视图                  |
| 11111111111111111111111111111111111111                                                                                                    |                                                                                                    |                                                                                                    |                       |
| 100 {     ut mar_sddr[6]:s [8408,8x25,8x88,8x81,8x81,8x81];       111 bool emable = FALE;     111 /* mait sall first to comfigure golo Alternate functions according to golo_config()]       125 ese fit TLS_CONFIG_HARD_CRYPT0     442 11 210 200 200                                                                                                    | ng the bardware design */                                                                                    |                                                                                                    |                       |
| 133 tis_crypto_init(); 100010000<br>133 Hendif<br>133<br>133 tis_comfid_is_sPi)<br>141 tis_spi_init();<br>141 tis_spi_init();                                                                                                    | ~                                                                                                    |                                                                                                    |                       |
| Constant of the second second s                                                                                                    |                                                                                                    | 124144                                                                                                    |                       |
| MM SDK Default (2ylin Embedded debug (Native)) arm-none-eabi-gdb (18/12/10 FF12:10)                                                                                                    |                                                                                                    |                                                                                                    |                       |
| Note: automatically using hardware breakpoints for read-only addresses.                                                                                                    |                                                                                                    |                                                                                                    | -                     |
| Breakpoint 1, main () at wm_main.cl172 命令行视                                                                                                    | 图,这里可敲入命令                                                                                                    |                                                                                                    |                       |

### 2.3 下载 W60X\_SDK 源码

可以在 http://www.winnermicro.com 下载 SDK 包,目前支持 OpenOCD 调试的 SDK 版本为 G3.1 或比 G3.1 更高的版本;

2.4 在 Eclipse 中导入 SDK 工程

导入步骤如下图所示:

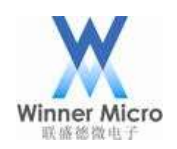

| File | Edit    | Source     | Refactor      | Navigate    | Search | Project  | Run \   |
|------|---------|------------|---------------|-------------|--------|----------|---------|
|      | New     |            |               |             |        | Alt+Sh   | ift+N > |
|      | Open    | File       |               |             |        |          |         |
|      | Close   |            |               |             |        | Ct       | trl+W   |
|      | Close   | All        |               |             |        | Ctrl+Shi | ift+W   |
|      | Save    |            |               |             |        | C        | trl+S   |
| E.   | Save A  | As         |               |             |        |          |         |
| ß    | Save A  | All        |               |             |        | Ctrl+Sł  | nift+S  |
|      | Revert  | t          |               |             |        |          |         |
|      | Move.   |            |               |             |        |          |         |
|      | Renan   | ne         |               |             |        |          | F2      |
| 81   | Refres  | ih<br>     |               |             |        |          | F5      |
|      | Conve   | rt Line De | elimiters I c | )           |        |          | >       |
| Ð    | Print   |            |               |             |        | C        | trl+P   |
|      | Switch  | Workspa    | ace           |             |        |          | >       |
| _    | Restar  | t          |               |             |        |          |         |
| 4    | Impor   | t          |               |             |        |          |         |
| 2    | Export  | t          |               |             |        |          |         |
|      | Prope   | rties      |               |             |        | Alt+     | Enter   |
|      | 1 wm_   | cpu.c [W   | 600_SDK_0     | 63.0Final/] |        |          |         |
|      | 2 start | tup.s [We  | 500_SDK_G     | 3.0Final/]  |        |          |         |
|      | 3 wm_   | main.c [\  | W600_SDK_     | G3.0Final/  | ./sys] |          |         |
|      | 4 wm_   | cpu.c [w   | 600_sdk/pl    | atform/driv | ers]   |          |         |
|      | Exit    |            |               |             |        |          |         |
|      |         | R          | X S           | Y           |        |          |         |
|      | -       |            | X)            |             |        |          |         |
|      | < 7 ·   | 5          |               |             |        |          |         |
|      | X       | >'         |               |             |        |          |         |
|      | N       |            |               |             |        |          |         |

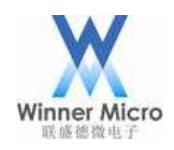

| 💥 Import                                                                                                    |                                                          |                       | -               |     | ×   |   |
|----------------------------------------------------------------------------------------------------|----------------------------------------------------------|-----------------------|-----------------|-----|-----|---|
| Select<br>Creates a new Mal                                                                                                    | kefile project in                                        | a directory containir | ng existing cod | e   | è1  |   |
| Select an import so                                                                                                    | ource:                                                   |                       |                 |     |     |   |
| type filter text                                                                                                    |                                                          |                       |                 |     |     | _ |
| General<br>C/C++<br>C/C++<br>C/C++ Execu<br>C/C++ Project<br>Existing code<br>Existing Code<br>Existing Code<br>Final<br>Comph<br>Remote System<br>RPM<br>Run/Debug<br>Tasks<br>Team<br>Tracing | table<br>t Settings<br>as Autotools p<br>as Makefile Pro | roject                |                 |     |     |   |
| •                                                                                                    | < Back                                                   | Next >                | Einish          | Can | cel |   |
| X                                                                                                    |                                                          |                       |                 |     |     |   |

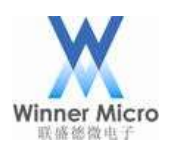

| X New Project                                                              |                   |       | ×   |     |
|----------------------------------------------------------------------------|-------------------|-------|-----|-----|
| Import Existing Code                                                       |                   |       |     |     |
| Create a new Makefile project from existing code in th                     | at same directory |       |     |     |
| Project Name                                                               |                   |       |     |     |
| WM_SDK                                                                     |                   |       |     |     |
| Existing Code Location                                                     |                   | _     | _   |     |
| C:\workdir\WM_SDK                                                          |                   | Bro   | wse |     |
| Languages<br>☑ C ☑ C++                                                     |                   | _     | _   | 117 |
| Toolchain for Indexer Settings                                             |                   |       |     |     |
| Cross GCC<br>Cygwin GCC<br>GNU Autotools Toolchain<br>Microsoft Visual C++ | tform             |       |     |     |
| (2) < <u>Back</u> <u>Next</u> >                                            | Einish            | Cance | el  |     |

导入之后,需要将编译脚本目录重定向到 Makefile 所在的目录,请按下图步骤操作:

.

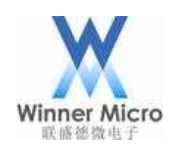

| Project Expl | orer 🛙                                                                                                    | E \$   \$ 5 0 0                                              |
|--------------|----------------------------------------------------------------------------------------------------|--------------------------------------------------------------|
| WM_SD*       | New<br>Go Into                                                                                                    | >                                                            |
| 1            | Open in New Window<br>Copy<br>Paste<br>Delete<br>Remove from Context<br>Source<br>Move<br>Rename                                                                   | Ctrl+C<br>Ctrl+V<br>Delete<br>Ctrl+Alt+Shift+Down<br>><br>F2 |
| 3            | <ul> <li>Import</li> <li>Export</li> <li>Build Project</li> <li>Clean Project</li> <li>Refresh</li> <li>Close Project</li> <li>Close Unrelated Projects</li> </ul> | F5                                                           |
|              | Make Targets<br>Index<br>Build Configurations                                                                                                    | ><br>>                                                       |
|              | Show in Remote System<br>Profiling Tools<br>Run As<br>Debug As<br>Profile As<br>Restore from Local Histo                                                           | s view<br>><br>><br>><br>><br>><br>><br>>                    |
|              | Team<br>Compare With                                                                                                    | >>>>>>>>>>>>>>>>>>>>>>>>>>>>>>>>>>>>>>                       |

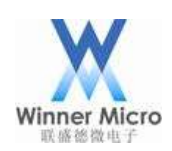

| huma filtas taut                         |                                           |                                           |
|------------------------------------------|-------------------------------------------|-------------------------------------------|
| Resource                                 | C/C++ Build                               | 7.5 6.0                                   |
| Builders                                 | Configuration: Default [ Active ]         | <ul> <li>Manage Configurations</li> </ul> |
| Linux Tools Path                         | = Builder Settings - Behavior 🕜 Refresh   | 1 Policy                                  |
| Project References<br>Run/Debug Settings | Builder                                   |                                           |
| Task Repository                          | Builder type: External builder            |                                           |
| WikiText                                 | Use default build command                 |                                           |
|                                          | Build command: make                       | Variables                                 |
|                                          | Makefile generation                       | Expand Env. Variable Refs in Makefiles    |
|                                          | Build location                            |                                           |
|                                          | Build directory: \${workspace_loc:/WM_SDK | 9/                                        |
|                                          |                                           | Workspace File system Variables           |
|                                          |                                           | Restore Defaults Apply                    |
|                                          |                                           | Restore Defaults Apply                    |
| 4                                        |                                           |                                           |
| 10                                       |                                           | OK Cancel                                 |
|                                          |                                           |                                           |
|                                          |                                           |                                           |
|                                          |                                           |                                           |
|                                          |                                           |                                           |
|                                          |                                           |                                           |
|                                          |                                           |                                           |
| 7                                        | - 7267                                    |                                           |
| $\mathbf{z}$                             |                                           |                                           |
|                                          |                                           |                                           |
| -/x Y                                    |                                           |                                           |
|                                          |                                           |                                           |
|                                          |                                           |                                           |
| $\times$                                 |                                           |                                           |
|                                          |                                           |                                           |
| 4                                        |                                           |                                           |

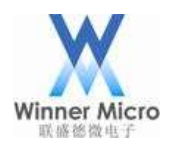

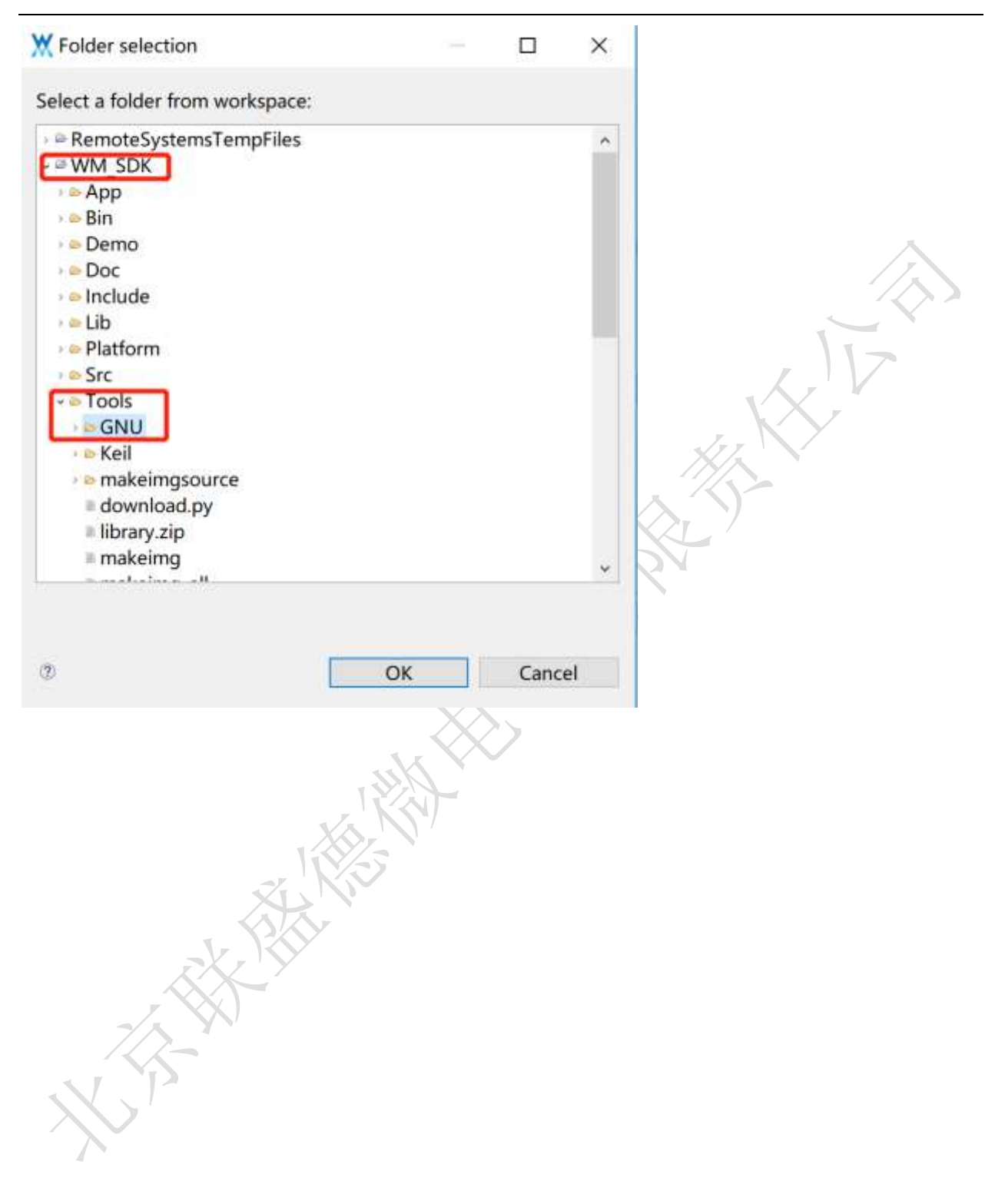

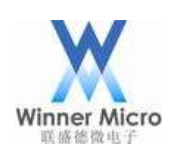

| ype filter text                                                                             | C/C++ Build                                                                    |
|---------------------------------------------------------------------------------------------|--------------------------------------------------------------------------------|
| Resource<br>Builders<br>C/C++ Build<br>C/C++ General                                        | Configuration: Default [Active] · Manage Configurations                        |
| Linux Tools Path<br>Project References<br>Run/Debug Settings<br>Task Repository<br>WikiText | Builder Settings  Behavior  Refresh Policy Builder Builder Use default builder |
| 1010100000                                                                                  | Build command: make Variables                                                  |
|                                                                                             | Makefile generation                                                            |
|                                                                                             | Build location                                                                 |
|                                                                                             | Build directory: \${workspace_loc:/WM_SDK/Tools/GNU}                           |
|                                                                                             | Workspace File system Variables                                                |
|                                                                                             |                                                                                |
|                                                                                             |                                                                                |
|                                                                                             | Restore Defaults Apply                                                         |
|                                                                                             | Restore Delauris Apply                                                         |

### 2.5 配置 OpenOCD 启动

这里配置如何在 Eclipse 中如何启动 OpenOCD,这样操作的好处就是以后就不用再开一个 cygwin 窗口 用来启动 OpenOCD。

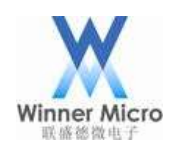

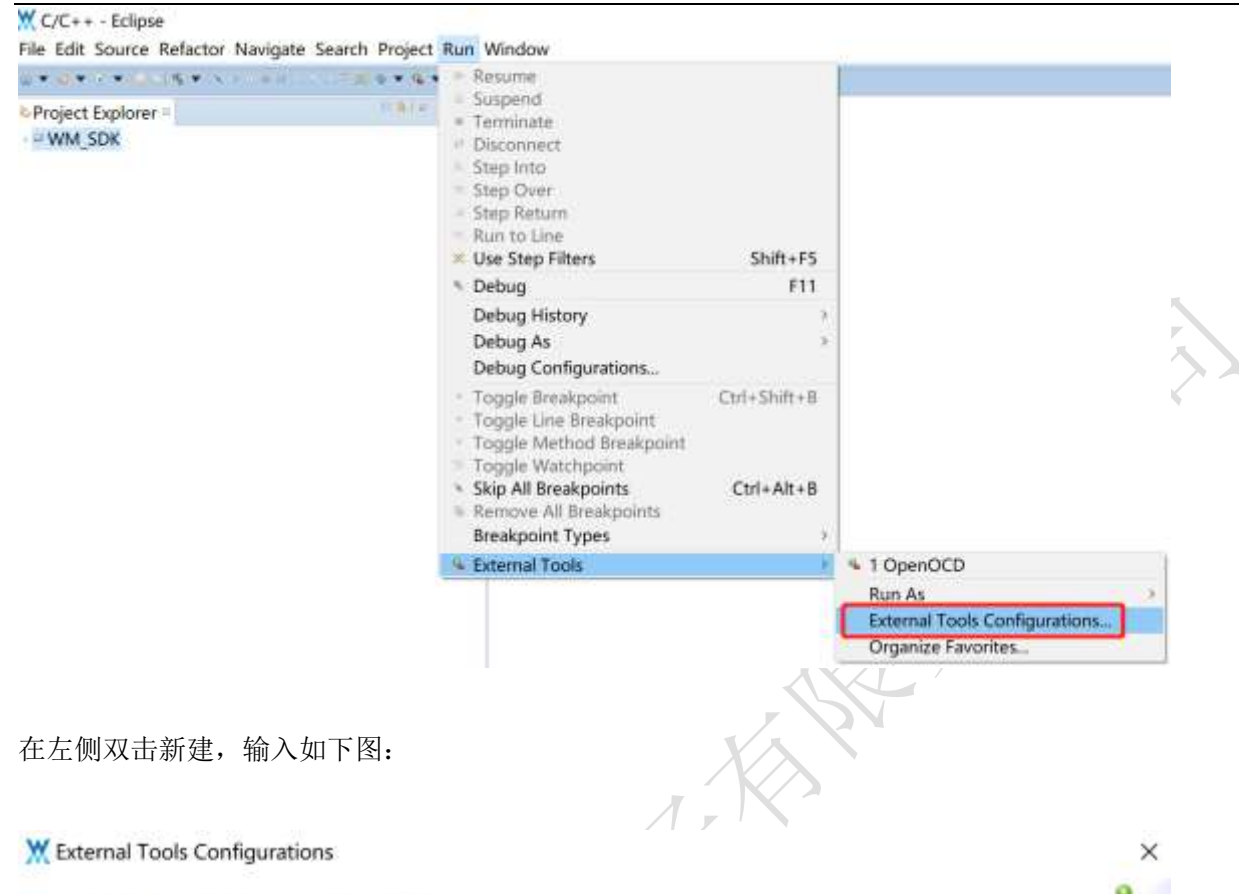

#### Create, manage, and run configurations

Run a program

| 1 B X B > *                 | Name OpenOCD                                   |                                             |                       |           |
|-----------------------------|------------------------------------------------|---------------------------------------------|-----------------------|-----------|
| type filter text            | This Defrech D                                 | id = Faulton mont = Comm                    |                       |           |
| - 9 Program                 | Location:                                      | und = Environment = Commo                   | n                     |           |
| * openoco                   | C:\W600 IDE\cygwin                             | \usr\local\bin\openocd.exe                  |                       |           |
|                             |                                                | Browse Workspace                            | Browse File System    | Variables |
|                             | Working Directory:                             |                                             |                       | -         |
|                             | 1997<br>                                       | Browse Workspace                            | Browse File System    | Variables |
|                             | Arguments:                                     |                                             |                       |           |
|                             | -f /usr/local/share/op<br>/usr/local/share/ope | penocd/scripts/board/w600_<br>nocd/scripts/ | cmsis-dap.cfg -s      | 2         |
|                             | Note: Forless on area                          |                                             | a deuble euster (*)   | Variables |
|                             | Note. Enclose an arg                           | ument containing spaces usir                | ig double-quotes ( ). |           |
| Filter matched 2 of 2 items |                                                |                                             | Revert                | Apply     |
| Ø                           |                                                |                                             | Run                   | Close     |

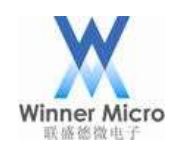

#### X External Tools Configurations

|     |   | 3 | v | ł. |
|-----|---|---|---|----|
|     |   | 1 | 0 |    |
| a - |   |   |   |    |
|     | ۵ |   |   |    |

| 0 B <b>X</b>   6 F <b>*</b> | Name: OpenOCD                                                         |          |
|-----------------------------|-----------------------------------------------------------------------|----------|
| type filter text            | Main Refresh Build Environment Common                                 |          |
| - • Program<br>• OpenOCD    | Build before launch                                                   |          |
|                             | The entire workspace     The project containing the selected resource |          |
|                             | O Specific projects                                                   | Projects |
|                             | include reterenced projects                                           |          |
| Filter matched 2 of 2 items | Reye                                                                  | rt Apply |
| 0                           | Run                                                                   | Close    |

OpenOCD 的配置文件要根据实际的 JTAG 仿真器来填写,不同的 JTAG 仿真器使用的配置文件是不同的, 我们提供的集成压缩包开发环境中已经附带了 JLINK、CMSIS-DAP 的配置文件。

配置文件在 cygwin 的/usr/local/share/openocd/scripts/board/目录下,配置文件分别为 W60X\_jlink.cfg、W60X\_cmsis-dap.cfg。

设置时请根据实际使用的 JTAG 仿真器选择对应的配置文件,下图使用了 CMSIS-DAP 举例:

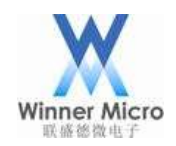

#### X External Tools Configurations

#### Create, manage, and run configurations

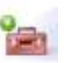

×

Run a program

| 1 単 第 1 日 中 - ▼             | Name: OpenOCD                                 |                                              |                       |           |
|-----------------------------|-----------------------------------------------|----------------------------------------------|-----------------------|-----------|
| type filter text            | E Main Refresh B                              | uild Environment Commo                       | n                     |           |
| - 9 Program                 | Location:                                     |                                              |                       |           |
| sopenoco                    | C:\W600_IDE\cygwin                            | \usr\local\bin\openocd.exe                   |                       |           |
|                             |                                               | Browse Workspace                             | Browse File System    | Variables |
|                             | Working Directory:                            |                                              |                       | 1         |
|                             |                                               | Browse Workspace                             | Browse File System    | Variables |
|                             | Arguments:                                    |                                              |                       |           |
|                             | -f /usr/local/share/o<br>/usr/local/share/ope | penocd/scripts/board/w600_o<br>nocd/scripts/ | :msis-dap.cfg -s      | 0         |
|                             | 11<br>                                        |                                              |                       | Variables |
|                             | Note: Enclose an arg                          | ument containing spaces usir                 | ng double-quotes (*). |           |
| Filter matched 2 of 2 items |                                               |                                              | Revert                | Apply     |
|                             |                                               |                                              |                       |           |
| 10                          |                                               |                                              | Run                   | Close     |

配置完成之后点击 Run 启动 OpenOCD, 启动成功则会在 console 窗口输出信息:

```
© Console ≈ @ Tasks ≥ Problems © Executables @ Memory
OpenOCD [Program] C:\W600 IDE\cygwin\usr\local\bin\openocd.exe
Open On-Chip Debugger 0.10.0+dev-00577-gea41048-dirty (2018-11-21-13:39)
Licensed under GNU GPL v2
For bug reports, read
        http://openocd.org/doc/doxygen/bugs.html
adapter speed: 200 kHz
adapter speed: 1000 kHz
adapter_nsrst_delay: 100
none separate
cortex_m reset_config sysresetreq
Info : Listening on port 6666 for tcl connections
Info : Listening on port 4444 for telnet connections
Info : CMSIS-DAP: SWD Supported
Info : CMSIS-DAP: JTAG Supported
Info : CMSIS-DAP: FW Version = 2.0.0
Info : CMSIS-DAP: Interface Initialised (SWD)
Info : SWCLK/TCK = 1 SWDIO/TMS = 1 TDI = 0 TDO = 1 nTRST = 0 nRESET = 1
Info : CMSIS-DAP: Interface ready
Info : clock speed 1000 kHz
Info : SWD DPIDR 0x2ba01477
Info : w600.cpu: hardware has 6 breakpoints, 4 watchpoints
Info : Listening on port 3333 for gdb connections
```

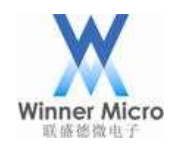

如果 OpenOCD 启动中发现无法识别 W60X 模块,可能是 W60X 模块当前所用的固件没有打开 SWD 引脚的调试功能,可参考下面的使用串口烧写固件章节烧写固件之后再尝试。

之后的启动也可以通过点击如下图所示来启动:

| Run         | Window Help              |              |                                                |
|-------------|--------------------------|--------------|------------------------------------------------|
|             | Resume                   | F8           | 9 - 9 - 10 0 4 - 1 1 1                         |
|             | Suspend                  | Ct 1, 52     | onsole.h 🖸 wm main.c 💽 wm dem                  |
|             | Terminate                | Ctrl+F2      | 44                                             |
| 64          | Disconnect               |              | :puDiv;¤¶                                      |
| 3           | Step Into                | FD           |                                                |
| <u>د</u> ه  | Step Over                | FO           | <pre>s_reg_read32(HR_CLK_DIV_CTL);</pre>       |
| _ <b>!!</b> | Step Return              | F7           | gValue>>4)&0x0F;¤¶                             |
| 크           | Kun to Line              | Ctrl+K       | xFFFFF000;¤                                    |
| - Sc.       | Use Step Filters         |              | -1                                             |
| 0           | Run                      | Ctrl+F11     |                                                |
| 柩           | Debug                    | F11          | CLK_40M:¤¶                                     |
| ₿           | Profile                  |              | .v·=·4;¤¶                                      |
|             | Profile History          | >            | ;¤¶                                            |
|             | Profile As               | >            | 1                                              |
|             | Profile Configurations   |              | v·=·2:¤¶                                       |
|             | Run History              | >            | ;¤¶                                            |
|             | Run As                   | >            |                                                |
|             | Run Configurations       |              | <pre>(wlanDiv*4/cpuDiv)&lt;&lt;8)   (wla</pre> |
|             |                          |              | 32(HR_CLK_DIV_CIL, RegValue);                  |
|             | Debug History            | ,            |                                                |
|             | Debug As                 | ,            |                                                |
|             | Debug Configurations     |              |                                                |
| 0           | Toggle Breakpoint        | Ctrl+Shift+B | 1                                              |
| Θ           | Toggle Line Breakpoint   |              | wThis function is used to -                    |
| 0           | Toggle Method Breakpoint |              | ···»Inis·Tunction·is·used·to·g                 |
| 000         | Toggle Watchpoint        |              | ··*sysclk» point to the addr                   |
| 8           | Skip All Breakpoints     | Ctrl+Alt+B   |                                                |
| X           | Remove All Breakpoints   |              | · · · »None¤¶                                  |
|             | Breakpoint Types         | >            |                                                |
| <b>G</b>    | External Tools           | >            | 💁 1 OpenOCD                                    |
|             |                          |              |                                                |

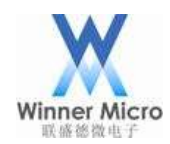

### 2.6 配置 Eclipse 调试功能

在工程管理窗口中右键 SDK 项目,选择 DEBUG 配置,如下图:

### X C/C++ - Eclipse

Eile Edit Source Refactor Navigate Search Project Run Window

| roject Explorer =                                                                                                  | 641× ** 0                                         |                           |
|----------------------------------------------------------------------------------------------------|---------------------------------------------------|---------------------------|
| WM SDK                                                                                                    |                                                   |                           |
| New<br>Go Into                                                                                                    | *                                                 |                           |
| Open in New Window                                                                                                 |                                                   |                           |
| <ul> <li>Copy</li> <li>Paste</li> <li>Delete</li> <li>Remove from Context</li> <li>Source</li> <li>Move</li> </ul> | Ctrl+C<br>Ctrl+V<br>Delete<br>Ctrl+Alt+Shift+Down |                           |
| Rename                                                                                                    | F2                                                |                           |
| Export                                                                                                    |                                                   |                           |
| Build Project<br>Clean Project<br>© Refresh<br>Close Project<br>Close Unrelated Projects                           | F5                                                |                           |
| Make Targets                                                                                                    | >                                                 |                           |
| Index                                                                                                    | >                                                 |                           |
| Build Configurations                                                                                               | >                                                 |                           |
| Show in Remote Systems view<br>Profiling Tools<br>Run As                                                           | /<br>>                                            |                           |
| Debug As                                                                                                    | >                                                 | I Local C/C++ Application |
| Profile As                                                                                                    | >                                                 | Debug Configurations      |

双击左侧的 ₮C Zylin Embedded debug (Native),新建一个调试配置:

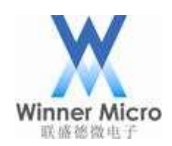

X Debug Configurations

#### Create, manage, and run configurations

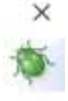

| <ul> <li>C/C++ Application</li> <li>C/C++ Attach to Application</li> <li>C/C++ Postmortem Debugger</li> <li>C/C++ Remote Application</li> <li>Launch Group</li> <li>Zylin Embedded debug (Cygwin)</li> <li>Zylin Embedded debug (Native)</li> </ul> | Configure launch settings from this dialog: <ul> <li>Press the 'New' button to create a configuration of the selected type.</li> <li>Press the 'Duplicate' button to copy the selected configuration.</li> <li>Press the 'Delete' button to remove the selected configuration.</li> <li>Press the 'Filter' button to configure filtering options.</li> <li>Edit or view an existing configuration by selecting it.</li> </ul> Configure launch perspective settings from the 'Perspectives' preference page. |
|----------------------------------------------------------------------------------------------------|----------------------------------------------------------------------------------------------------|
| 2                                                                                                    | Debug Close                                                                                                    |

名称最好保持和工程一致,便于区分其他工程:

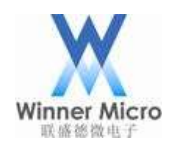

#### X Debug Configurations

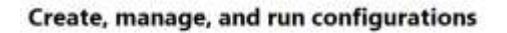

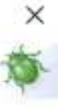

|                                                                                                    | Name: WM SDK Default |                         |        |
|----------------------------------------------------------------------------------------------------|----------------------|-------------------------|--------|
| type filter text                                                                                                    | Aain Debugger Comman | ds 🛯 Source 🛎 Environme | nt "   |
| C/C++ Application                                                                                                    | Project (optional):  |                         |        |
| ■ C/C++ Postmortem Debugger                                                                                                    | WM SDK               |                         | Browse |
| ■C/C++ Remote Application                                                                                                    | C/C++ Application:   |                         |        |
| Launch Group                                                                                                    |                      | Search Project          | Browse |
| <ul> <li>► Launch Group</li> <li>≈ Zylin Embedded debug (Cygwin)</li> <li>≈ Zylin Embedded debug (Native)</li> <li>∞ WM_SDK Default</li> </ul> | Application console  |                         |        |
|                                                                                                    |                      | Revert                  | ânniu  |
| Filter matched 8 of 9 items                                                                                                    |                      | AVEXCOL.                | white  |

所用的调试器为 arm-none-eabi-gdb,我们提供的集成安装包里已经安装了交叉编译工具,路径在 cygwin 的/opt/arm-none-eabi-gcc/目录下。

我们提供的集成安装包已经配好了环境变量,所以只需要如下图设置即可:

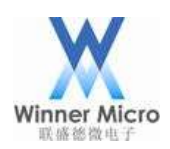

| (@ <b>#</b>  0∋ ▼                                                                                                    | Name: WM_SDK De                                                                                                    | fault                                                                                     |                                 |                    |     |  |
|----------------------------------------------------------------------------------------------------|----------------------------------------------------------------------------------------------------|-------------------------------------------------------------------------------------------|---------------------------------|--------------------|-----|--|
| ype filter text                                                                                                    | Main P Debugger                                                                                                    | Commands Source                                                                           | Environment                     | □Common            |     |  |
| TC/C++ Application                                                                                                    | Debugger: Embed                                                                                                    | ded GDB                                                                                   |                                 | 4                  | ^   |  |
| III C/C++ Postmortem Debugger                                                                                                    |                                                                                                    | at main Advances                                                                          |                                 |                    |     |  |
| SC/C++ Remote Application                                                                                                    | Stop on startup                                                                                                    | at: main Advanced                                                                         | 1                               |                    |     |  |
| Launch Group                                                                                                    | Debugger Options                                                                                                    |                                                                                           |                                 |                    |     |  |
| Sylin Embedded debug (Cygwin)                                                                                                    | Main                                                                                                    |                                                                                           |                                 |                    |     |  |
| WM SDK Default                                                                                                    | GDB debugger:                                                                                                    | arm-none-eabi-gdb                                                                         |                                 | Browse             |     |  |
| -                                                                                                    | GDB command fi                                                                                                    | le:                                                                                       |                                 | Browse             |     |  |
|                                                                                                    | (Warning: Some<br>operation of the                                                                                                    | commands in this file may<br>debugger, for example "r                                     | / interfere with<br>un".)       | the startup        |     |  |
|                                                                                                    | GDB command s                                                                                                    | et: Standard 🖂                                                                            |                                 |                    |     |  |
|                                                                                                    | Protocol:                                                                                                    | mi ~                                                                                      |                                 |                    |     |  |
|                                                                                                    | Verbose conse                                                                                                    | Verbose console mode                                                                      |                                 |                    |     |  |
|                                                                                                    | Use full file pa                                                                                                    | th to set breakpoints                                                                     |                                 |                    |     |  |
|                                                                                                    |                                                                                                    | 8                                                                                         |                                 |                    |     |  |
|                                                                                                    |                                                                                                    |                                                                                           |                                 |                    |     |  |
|                                                                                                    |                                                                                                    |                                                                                           |                                 |                    |     |  |
|                                                                                                    |                                                                                                    |                                                                                           |                                 |                    | ~   |  |
| Iter matched 8 of 9 items                                                                                                    |                                                                                                    |                                                                                           | Revert                          | Apply              |     |  |
| the matched o or 5 items                                                                                                    |                                                                                                    |                                                                                           |                                 |                    |     |  |
| 2                                                                                                    |                                                                                                    |                                                                                           | Debug                           | Close              |     |  |
|                                                                                                    |                                                                                                    |                                                                                           |                                 |                    |     |  |
|                                                                                                    | X                                                                                                    |                                                                                           |                                 |                    |     |  |
|                                                                                                    |                                                                                                    | $\sim$                                                                                    |                                 |                    |     |  |
| Debug Configurations                                                                                                    | ×                                                                                                    | $\diamond$                                                                                |                                 |                    | ×   |  |
| Debug Configurations                                                                                                    | ι, Č                                                                                                    | $\gg$                                                                                     |                                 |                    | ×   |  |
| Debug Configurations<br>eate, manage, and run configurations                                                                                                    | 1.x ×                                                                                                    | >                                                                                         |                                 |                    | ×   |  |
| Debug Configurations<br>eate, manage, and run configurations                                                                                                    | Name Wet City Datas                                                                                                    | $\sim$                                                                                    |                                 |                    | ×   |  |
| Debug Configurations<br>eate, manage, and run configurations                                                                                                    | Name: WM_SDK Default<br>Main * Debugger = Con                                                                                                    | nmands -> Source = Environme                                                              | nt = Common                     |                    | ×   |  |
| Debug Configurations<br>eate, manage, and run configurations<br>pe filter text<br>IC/C++ Application<br>IC/C++ Attach to Application                                                                                                    | Name: WM_SDK Default<br>Main * Debugger = Con<br>Help/tips on how to setu                                                                                                    | nmands > Source = Environme<br>p GDRI init script                                         | nt = Common                     |                    | ×   |  |
| Debug Configurations<br>eate, manage, and run configurations<br>eate, manage, and run configurations<br>filter text<br>C/C++ Attach to Application<br>C/C++ Attach to Application<br>C/C++ Postmortem Debugger<br>C/C++ Remote Amplication                                                                                                    | Name: WM_SDK Default<br>Main * Debugger = Cor<br>Help/tips on how setu<br>'Initialize' commands                                                                                                    | nmands > Source = Environme<br>p GDR init script                                          | nt = Common                     |                    | ×   |  |
| Debug Configurations<br>eate, manage, and run configurations<br>eate, manage, and run configurations<br>eater text<br>C/C++ Application<br>C/C++ Attach to Application<br>C/C++ Remote Application<br>C/C++ Remote Application<br>Launch Group                                                                                                    | Name: WM_SDK Default<br>Main * Debugger • Cor<br>Help/lips on how to sefu<br>Initialize commands<br>monitor reset halt<br>monitor flash write imag                                                                                    | nmands > Source *Environme<br>p GDR init script<br>e erase /cygdrive/c/workdir/Wi         | nt = Common<br>4_SDK/8in/W600_D | NBG.img 0x08010000 | ×   |  |
| Debug Configurations<br>eate, manage, and run configurations<br>eate, manage, and run configurations<br>eate, manage, and run configurations<br>eater text<br>C/C++ Attach to Application<br>C/C++ Attach to Application<br>C/C++ Remote Application<br>Launch Group<br>Zylin Embedded debug (Cygwin)<br>Zylin Embedded debug (Cygwin)                                                                                                    | Name: WM_SDK Default<br>Main * Debugger • Cor<br>Help/tips on how to setu<br>Initialize' commands<br>monitor reset halt<br>monitor reset halt<br>monitor reset halt<br>monitor reset halt<br>monitor reset halt<br>monitor reset halt | nmands > Source * Environme<br>p GDR init script<br>e erase /cygdrive/c/workdir/Wh        | nt @ Common<br>4_SDK/Bin/W600_D | 98G.img 0x08010000 | × 🏘 |  |
| Debug Configurations<br>eate, manage, and run configurations<br>eate, manage, and run configurations<br>eate, manage, and run configurations<br>eater text<br>C/C++ Attach to Application<br>C/C++ Remote Application<br>C/C++ Remote Application<br>Launch Group<br>Zylin Embedded debug (Native)<br>- WM_SDK Default                                                                                                    | Name: WM_SDK Default<br>- Main * Debugger = Cor<br>Help/Sips on how to setu<br>'Initialize' commands<br>monitor reset halt<br>monitor flash write_imag<br>file_/Tools/GNU/W600.et<br>'Run' commands                                   | nmands > Source * Environme<br>p GDB init script<br>ye erase /cygdrive/c/workdir/W/<br>ff | nt @ Common<br>4_SDK/8in/W600_D | VBG.img 0x08010000 | ×   |  |
| Debug Configurations<br>eate, manage, and run configurations<br>eate, manage, and run configurations<br>eater and the second second se | Name: WM_SDK Default<br>= Main * Debugger = Con<br>Help/tips on how to setu<br>'Initialize' commands<br>monitor flash write imag<br>file ./Tools/GNU/W600.et<br>'Run' commands                                                        | nmands > Source = Environme<br>p GDB init script<br>e erase /cygdrive/c/workdir/WN<br>lf  | nt = Common<br>1_SDK/Bin/W600_D | 98G.img 0x08010000 | ×   |  |
| Debug Configurations<br>eate, manage, and run configurations<br>eate, manage, and run configurations<br>eate, manage, and run configurations<br>filter text<br>C/C++ Application<br>C/C++ Attach to Application<br>C/C++ Remote Application<br>C/C++ Remote Application<br>Launch Group<br>Zylin Embedded debug (Cygwin)<br>Zylin Embedded debug (Native)<br>- WM_SDK Default                                                                                                    | Name: WM_SDK Default<br>Main * Debugger = Cor<br>Help/tipe on how to setu<br>'Initialize' commands<br>monitor reset halt<br>monitor flash write_imag<br>file_/Tools/GNU/W600.et<br>'Run' commands                                     | nmands • Source = Environme<br>p GDR init script<br>e erase /cygdrive/c/workdir/Wh<br>lf  | nt = Common<br>1_SDK/Bin/W600_D | 98G.img 0x08010000 | × * |  |
| Debug Configurations<br>reate, manage, and run configurations<br>reate, manage, and run configurations<br>Provide the second second se | Name: WM_SDK Default<br>Main * Debugger • Corr<br>Help/lips on how to setu<br>'Initialize' commands<br>monitor flash write_imag<br>file_/Tools/GNU/W600.e<br>'Run' commands                                                           | nmands Source = Environme<br>p GDR init script<br>ge erase /cygdrive/c/workdir/W/<br>lf   | nt = Common<br>1_SDK/Bin/W600_D | 28G.img 0x08010000 | ×   |  |
| Debug Configurations<br>reate, manage, and run configurations<br>reate, manage, and run configurations<br>reate, manage, and run configurations<br>perfilter text<br>C/C + a Application<br>C/C + A Application<br>C/C + A Remote Application<br>C/C + Remote Application<br>C/C + Remote Application<br>Launch Group<br>Zylin Embedded debug (Cygwin)<br>Zylin Embedded debug (Native)<br>WM SDK Default                                                                                                    | Name: WM_SDK Default<br>Main * Debugger = Cor<br>Help/lips on how to setu<br>'Initialize' commands<br>monitor flash write_imag<br>file_/Tools/GNU/W600.e<br>'Run' commands                                                            | nmands > Source *Environme<br>p GDR init script<br>ge erase /cygdrive/c/workdir/W/<br>lf  | nt = Common<br>4_SDK/8in/W600_D | NBG.img 0x08010000 | × 🏘 |  |
| Debug Configurations<br>reate, manage, and run configurations<br>reate, manage, and run configurations<br>pe filter text<br>I C/C + Application<br>C/C + Application<br>C/C + Postmortem Debugger<br>C/C + Remote Application<br>= Launch Group<br>= Zylin Embedded debug (Cygwin)<br>= Zylin Embedded debug (Native)<br>- WM SDK Default                                                                                                    | Name: WM_SDK Default<br>- Main * Debugger = Cor<br>Help/tips on how to setu<br>Initialize' commands<br>monitor flash write_imag<br>file_/Tools/GNU/W600.e<br>'Run' commands                                                           | nmands > Source * Environme<br>p GDR init script<br>e erase /cygdrive/c/workdir/WN<br>If  | nt = Common<br>4_SDK/Bin/W600_D | 98G.img 0x08010000 | ×   |  |
| Debug Configurations<br>reate, manage, and run configurations<br>reate, manage, and run configurations<br>pe filter test<br>I C/C+ + Application<br>C/C+ + Application<br>C/C+ + Remote Application<br>C/C+ + Remote Application<br>Launch Group<br>Zylin Embedded debug (Cygwin)<br>Zylin Embedded debug (Native)<br>- WM_SDK Default                                                                                                    | Name: WM_SDK Default<br>- Main * Debugger = Con<br>Help/Sips on how to setu<br>'Initialize' commands<br>monitor reset halt<br>monitor flash write_imag<br>file_/Tools/GNU/W600.e<br>'Run' commands                                    | nmands > Source = Environme<br>p GDB init script<br>e erase /cygdrive/c/workdir/Wh<br>lf  | nt © Common<br>4_SDK/Bin/W600_D | 98G.img 0x08010000 | ×   |  |
| Debug Configurations<br>reate, manage, and run configurations<br>reate, manage, and run configurations<br>Particle and the second second seco | Name: WM_SDK Default<br>Main * Debugger * Con<br>Helpfälger commands<br>monitor riset halt<br>monitor flash write_imag<br>file_/Tools/GNU/W600.e<br>*Run* commands                                                                    | nmands Source #Environme<br>p GDR init script<br>e erase /cygdrive/c/workdir/Wit          | nt = Common<br>1_SDK/Bin/W600_D | 98G.img 0x08010000 | ×   |  |
| Debug Configurations<br>eate, manage, and run configurations<br>eate, manage, and run configurations<br>perfilter text<br>C/C++ Attach to Application<br>C/C++ Attach to Application<br>C/C++ Remote Application<br>C/C++ Remote Application<br>Launch Group<br>Zylin Embedded debug (Cygwin)<br>Zylin Embedded debug (Native)<br>- WM SDK Default                                                                                                    | Name: WM_SDK Default<br>Main © Debugger © Cor<br>Help/lips on how to sefu<br>'Initialize' commands<br>monitor riset halt<br>monitor flash write_imag<br>file_/Tools/GNU/W600.e<br>'Run' commands                                      | nmands Source #Environme<br>p.GDR init script<br>ge erase /cygdrive/c/workdir/W/<br>lf    | nt = Common<br>1_SDK/Bin/W600_D | 28G.img 0x08010000 | ×   |  |
| Debug Configurations<br>eate, manage, and run configurations<br>eate, manage, and run configurations<br>eater and the set of the set of th | Name: WM_SDK Default<br>= Main * Debugger = Cor<br>Help/tips on how to setu<br>Initialize' commands<br>monitor flash write_imag<br>file_/Tools/GNU/W600.e<br>'Run' commands                                                           | nmands > Source *Environme<br>p GDR init script<br>e erase /cygdrive/c/workdir/W/<br>ff   | nt = Common<br>4_SDK/Bin/W600_D | 28G.img 0x08010000 | ×   |  |

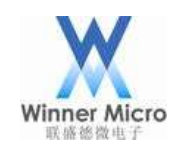

初始化填入的命令为:

target remote localhost:3333 monitor reset halt monitor flash write\_image erase /cygdrive/c/workdir/WM\_SDK/Bin/W60X\_DBG.img 0x08010000 file ./Tools/GNU/W60X.elf

W60X 的调试固件烧写地址为 0x08010000,请勿修改避免造成 flash 损坏而导致模块无法正常工作。 命令里的两个路径要根据实际的工程路径填写,其中固件文件 W60X\_DBG.img 路径必须要使用绝对路 径,符号表文件 W60X.elf 必须使用相对路径,否则会产生找不到文件的错误。

其他的保持默认即可,最后点击 Apply 保存配置。

如果调试中不是每次都需要更新固件,可以去掉 flash write\_image 这条命令以减少固件烧写到 flash 的 等待时间。

#### 2.7 修改 SDK 源码优化级别

为了单步调试时使用符号表,将编译时的优化-Os修改为-g便于生成调试信息:

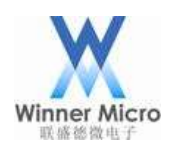

| New<br>Open<br>Open With    | *                                                                                                    |                                                                                                    |
|-----------------------------|----------------------------------------------------------------------------------------------------|----------------------------------------------------------------------------------------------------|
| New<br>Open<br>Open With    | >                                                                                                    |                                                                                                    |
| Open<br>Open With           |                                                                                                    |                                                                                                    |
| Open With                   |                                                                                                    | 1                                                                                                    |
| open man                    | 2                                                                                                    | Text Editor                                                                                                    |
| Comu                        | Circler                                                                                                    | System Editor                                                                                                    |
| Pasta                       | Ctrl+U                                                                                                    | In-Place Editor                                                                                                    |
| Delete                      | Delete                                                                                                    | Default Editor                                                                                                    |
| Remove from Context         | Ctrl+Alt+Shift+Down                                                                                                    | Other                                                                                                    |
| Mark as Landmark            | Ctrl+Alt+Shift+Lin                                                                                                    | Ouler                                                                                                    |
| Move                        | currantop                                                                                                    |                                                                                                    |
| Bassan                      | F2                                                                                                    |                                                                                                    |
| Rename                      | F2                                                                                                    |                                                                                                    |
| Import                      |                                                                                                    |                                                                                                    |
| Export                      |                                                                                                    |                                                                                                    |
| Refresh                     | F5                                                                                                    |                                                                                                    |
| Make Targets                | >                                                                                                    |                                                                                                    |
| Chan in Damata Castana dian |                                                                                                    |                                                                                                    |
| Show in Remote Systems view |                                                                                                    |                                                                                                    |
| Profiling Tools             | 2                                                                                                    |                                                                                                    |
| Run As                      | >                                                                                                    |                                                                                                    |
| Debug As                    | >                                                                                                    |                                                                                                    |
| Profile As                  | >                                                                                                    |                                                                                                    |
| Run C/C++ Code Analysis     |                                                                                                    |                                                                                                    |
| Team                        | >                                                                                                    |                                                                                                    |
| Compare With                | 2                                                                                                    |                                                                                                    |
| Replace With                |                                                                                                    |                                                                                                    |
| replace with                | ,                                                                                                    |                                                                                                    |
| Properties                  | Alt+Enter                                                                                                    | 0                                                                                                    |
|                             | Delete<br>Remove from Context<br>Mark as Landmark<br>Move<br>Rename<br>Import<br>Export<br>Refresh<br>Make Targets<br>Show in Remote Systems view<br>Profiling Tools<br>Run As<br>Debug As<br>Profile As<br>Run C/C++ Code Analysis<br>Team<br>Compare With<br>Replace With<br>Properties | Delete     Delete       Remove from Context     Ctrl+Alt+Shift+Down       Mark as Landmark     Ctrl+Alt+Shift+Up       Move     Rename       Rename     F2       Import     Export       Export     Refresh       Refresh     F5       Make Targets     >       Show in Remote Systems view     >       Profiling Tools     >       Run As     >       Debug As     >       Profile As     >       Run C/C++ Code Analysis     >       Team     >       Compare With     >       Replace With     >       Properties     Alt+Enter |

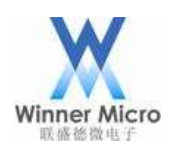

#### C/C++ - WM\_SDK/Tools/toolchain.def - Eclipse

Eile Edit Source Refactor Navigate Search Project Run Window

| Project Explorer   | ■ N * toolchain.def =            |
|--------------------|----------------------------------|
| WM SDK             | 71                               |
| = App              | 72#                              |
| 🔋 👄 Bin            | 73# Complier options             |
| > = Demo           | 74#                              |
| > = Doc            | 75                               |
| > = Include        | 76CXX_optimization = -g          |
| · = Lib            | 77                               |
| Platform           | 78ifeq (\$(TOOL_GNU),1)          |
| · = Src            | 79 CFLAGS := -Wall \             |
| - m Tools          | 80 -DGCC_COMPILE=1 \             |
| GNU                | 81 -mthumb \                     |
| Keil               | 82 \$(CXX_optimization) \        |
| - makeimosource    | 83Tunction-sections \            |
| download py        | 84 data-sections (               |
| library zip        | 85 -std=gnu99 \                  |
| ≡ makeimo          | 87 -mabi=aapcs \                 |
| = makeimg all      | 88 -march=army7-m \              |
| a makeimo all exe  | 89 -fno-builtin                  |
| makeima dha        | 90 ARMCFLAGS := -Wall \          |
| B makeimo, dho ave | 91 -DGCC COMPILE=1 -DWM W600=1 \ |
| = makeing_obg.exe  | 92 -mthumb \                     |
| makeimo fis ny     | 93 \$(CXX_optimization) \        |
| B makeimo eve      | 94function-sections \            |
| I makeima ny       | 95data-sections \                |
| h python34 dll     | 96 -mcpu=cortex-m3 \             |
| » pychoris4.cm     | 97 -std=gnu99 \                  |
| = reachie.txt      | 98 -march=armv7-m \              |
| = requirements.txt | 99 -mabi=aapcs \                 |
| = rules.mk         | 100 -fno-builtin                 |
| = supuli.mk        | 101 ASMFLAGS := -Wall \          |
| = test.bm          | 102 -mthumb-interwork \          |

修改后保存文件即可完成修改。

2.8 编译 SDK

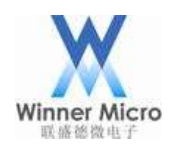

| SU*                           |          |               |            |               |
|-------------------------------|----------|---------------|------------|---------------|
| New                           |          |               | >          |               |
| Go Into                       |          |               |            |               |
| Open in New Window            |          | Ctrl          | +C         |               |
| <ul> <li>Paste</li> </ul>     |          | Ctrl          | +C<br>+V   |               |
| × Delete                      |          | Dele          | ete        |               |
| Remove from Context<br>Source | Ctrl+    | Alt+Shift+Dov | wn         | Ζ             |
| Move                          |          |               | 8          | $\mathcal{X}$ |
| Rename                        |          |               | F2 177     | Ň.            |
| in Import                     |          |               |            | •             |
| 🔤 Export                      |          |               |            |               |
| Build Project                 |          |               |            |               |
| Clean Project                 |          | $X / \lambda$ |            |               |
|                               |          |               | )          |               |
| l Project                     |          |               |            | ×             |
| Puilding project              |          |               |            |               |
| Building project              |          |               |            |               |
|                               |          |               |            |               |
|                               |          |               |            |               |
|                               |          |               |            |               |
| ere and to be also and        |          |               |            |               |
| ays run in background         |          |               |            |               |
| Run in Bac                    | ckground | Cancel        | Details >> | a ].          |
|                               |          |               |            |               |
|                               |          |               |            |               |
|                               |          |               |            |               |

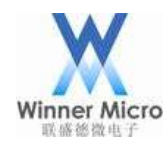

#### # Problems © Console # CDT Build Console [WM\_SDK] CC ../../App/main.c CC ../../Platform/Boot/gcc/startup\_ARMCM3.S CC ../../Platform/Boot/gcc/retarget\_gcc.o OBJCP ../../Platform/Boot/gcc/retarget\_gcc.o ../Bin/W600.bin: 28.7% -- replaced with ../Bin/W600.bin.gz secboot\_len:375c, app\_imglen:4e0b8, total:5c0b8

```
#@./createimg.sh -e cygwin -r
```

18:56:50 Build Finished (took 1m:13s.247ms)

#### 2.9 启动调试

在启动调试之前需要先运行 OpenOCD(可以使用前面的配置启动 OpenOCD)再执行下面的操作。

C/C++ - Eclipse

| Project Explorer =                                                                                                 | 691× 720                                          |                           |
|----------------------------------------------------------------------------------------------------|---------------------------------------------------|---------------------------|
| WM_SDK                                                                                                    |                                                   |                           |
| New<br>Go Into                                                                                                    | *                                                 |                           |
| Open in New Window                                                                                                 |                                                   |                           |
| <ul> <li>Copy</li> <li>Paste</li> <li>Delete</li> <li>Remove from Context</li> <li>Source</li> <li>Move</li> </ul> | Ctrl+C<br>Ctrl+V<br>Delete<br>Ctrl+Alt+Shift+Down |                           |
| <ul> <li>Import</li> <li>Export</li> </ul>                                                                         | 12                                                |                           |
| Build Project<br>Clean Project<br>Refresh<br>Close Project<br>Close Unrelated Projects                             | F5                                                |                           |
| Make Targets<br>Index<br>Build Configurations                                                                      | >                                                 |                           |
| Show in Remote Systems vie<br>Profiling Tools<br>Run As                                                            | ew >                                              |                           |
| Debug As                                                                                                    | >                                                 | 1 Local C/C++ Application |
| Profile As                                                                                                    | > <b>Г</b>                                        | Debug Configurations      |

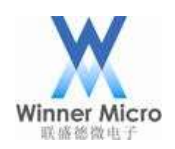

×

💥 Debug Configurations

|                                                                                                    | Name: WM SDK Default                                                     |        |  |  |
|----------------------------------------------------------------------------------------------------|--------------------------------------------------------------------------|--------|--|--|
| type filter text                                                                                                    | Main      Pebugger     Commands      Source      Environment      Common |        |  |  |
| III C/C++ Application                                                                                                    | Project (optional):                                                      |        |  |  |
| III C/C++ Postmortem Debugger                                                                                                    | WM SDK                                                                   | Browse |  |  |
| EC/C++ Remote Application<br>= Launch Group<br>= Zylin Embedded debug (Cygwin)<br>= Zylin Embedded debug (Native)<br>= WM_SDK Default | C/C++ Application:                                                       |        |  |  |
|                                                                                                    | Search Project                                                           | Browse |  |  |
|                                                                                                    | Application console                                                      |        |  |  |
| Filter matched 8 of 9 items                                                                                                    | Resert                                                                   | Apply  |  |  |
| a                                                                                                    | Debug                                                                    | Close  |  |  |

| X Errors in Workspace                 |                  | ×  |
|---------------------------------------|------------------|----|
| Errors exist in a required project. C | Continue launch? |    |
| Always launch without asking          |                  |    |
|                                       | Yes              | No |
|                                       |                  |    |

然后会提示是否 debug,确认一下即可:

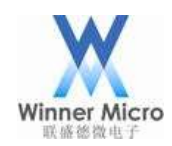

| en the Debug perspective when it<br>support application debugging. It<br>abug stack, variables and breakpoint<br>now?<br>Yes No<br>Pkg写完成之后,会出现下图提示: |
|----------------------------------------------------------------------------------------------------|
| support application debugging. It<br>abug stack, variables and breakpoint<br>now?<br>Yes No<br>牛烧写完成之后,会出现下图提示:                                      |
| now?<br>Yes No<br>牛烧写完成之后,会出现下图提示:<br>Cust Acces * Const<br>Nerre * Value                                                                            |
| Yes No<br>牛烧写完成之后,会出现下图提示:<br>*Vetuables * Provincents * Regions * Modates<br>Name Value                                                             |
| Yes No<br>牛烧写完成之后,会出现下图提示:<br>Cuick Access **********************************                                                                        |
| 牛烧写完成之后,会出现下图提示:<br>                                                                                                    |
| - D X<br>Ouick Access = NGC #Debug<br>Value<br>Name<br>Value                                                                                         |
| • Variables • • Prosiquents • Registers = Modules.         • • • • • • • • • • • • • • • • • • •                                                     |
| Name Value                                                                                                    |
|                                                                                                    |
|                                                                                                    |
| An outline is not available.                                                                                                    |
|                                                                                                    |
|                                                                                                    |
|                                                                                                    |
| **************************************                                                                                                    |
| ccun10000                                                                                                    |
| 3,4572371 (4,485 K(B/S)                                                                                                    |
|                                                                                                    |
|                                                                                                    |

这时候点击 F8 键执行 Resume 命令,即可跑到 main 函数处停住:

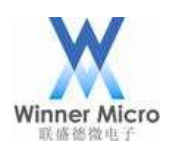

| Debug - WM_SDK/Platform/Sys/wm_main.c - Eclipse                                                                                                    |                                                                                                    | -                                                                                                    | D ×         |
|----------------------------------------------------------------------------------------------------|----------------------------------------------------------------------------------------------------|----------------------------------------------------------------------------------------------------|-------------|
| Sie Edit Source Refactor Navigata Search Project Run Window Help                                                                                                    |                                                                                                    |                                                                                                    |             |
| Accurate and a construction of the second second                                                                                                    |                                                                                                    | Child Acons #                                                                                                    | C/C++ Debug |
| * Obtage<br>Super-DCD (Program)<br>a C:yW600 (DD(v)graviniuer/Joca/bin/operroccl.exe<br>- WM (DK Detash [2/s/s [mbedded debug [Natiwn])<br>- WM (DK Detash [2/s/s [mbedded debug [Natiwn])<br>- W Theode (DD (W/12/s) TFF12:1)<br>- # Theode (DD (W/12/s) TFF12:10)<br># arm-mode-tabl-gob (TW/12/10 TFF12:10)                                                                                                    | s an a second second seco | - Pegnters - Modules Value                                                                                                    | I A G B C   |
| the state and the state of the state of the |                                                                                                    | The Dutline I                                                                                                    |             |
| <pre>107 vm_spi_dc_config(NM_I0_P0_LE);<br/>100 j)<br/>100 jnt main(void)<br/>170 jnt fil<br/>172 tis_sys_clm_set(CP0_CLK_B0H);<br/>173 tis_sys_clm_set(CP0_CLK_B0H);<br/>174 tis_os_init(NULL);<br/>175 tis_os_init(NULL);<br/>177 /* before use mallec() function, must erreste mutes used by c_<br/>179 tis_os_sem_create(Allbc_Sem, 1);<br/>188<br/>182 {<br/>183 tis_os_task_create(AULL, MULL,<br/>183 tis_os_task_create(AULL, MULL,</pre>                                                                                                    | lis */                                                                                                    | <ul> <li>stringh</li> <li>um ingh</li> <li>um regh</li> <li>um regh</li> <li>um regh</li> <li>um regh</li> <li>um regh</li> <li>um righ</li> <li>um parch</li> <li>um parch</li> <li>um parch</li> <li>um parch</li> <li>um parch</li> <li>um righ</li> <li>um fighth</li> <li>um fighth</li> <li>um fighth</li> <li>um fighth</li> <li>um fighth</li> <li>um righth</li> <li>um fighth</li> <li>um fighth</li> <li>um datalh</li> <li>um datalh</li> <li>um fighth</li> <li>um fighth</li> </ul> |             |
| Console - Tasks   Problema - Executables - Memory                                                                                                    |                                                                                                    | · · · · · · · · · · · · · · · · · · ·                                                                                                    | 1033700.000 |
| <pre>nm_Jok press(provided debug dramve) am none eab gdb (10/12/10 F=F12)0 feeding symbols from ./fools/ONU/WE00.elfdone.     wein Presspont 1 at 0x8010fcG: file we_main.c, line 172.     Note: automatically using hardware breakpoints for read-only addresses Presspont 1, main () at we_main.c:172     SystemInit(); </pre>                                                                                                    |                                                                                                    |                                                                                                    |             |

此时就可以开始调试之旅了。

其他的调试命令可以自行在 Run 菜单中点击使用:

Att The sea

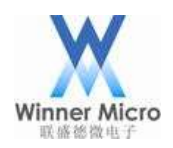

| <u>R</u> un | <u>W</u> indow <u>H</u> elp |              |      |
|-------------|-----------------------------|--------------|------|
| i⇒          | Instruction Stepping Mode   |              |      |
| \$          | Move to Line (C/C++)        |              |      |
| ъ           | Resume at Line (C/C++)      |              |      |
|             | Resume                      | F8           |      |
|             | Suspend                     |              |      |
|             | Terminate                   | Ctrl+F2      |      |
| 59          | Disconnect                  |              |      |
|             | Resume Without Signal       |              |      |
| ₽           | Step Into                   | F5           |      |
| 3           | Step Over                   | F6           |      |
| . P         | Step Return                 | F7           |      |
| ⇒]          | Run to Line                 | Ctrl+R       |      |
| ক           | Use Step Filters            |              |      |
| Q,          | Run                         | Ctrl+F11     |      |
| 榄           | Debug                       | F11          |      |
|             | Run History                 | >            | XX   |
|             | Run As                      | >            | 7, K |
|             | Run Configurations          |              | X    |
|             | Debug History               | >            |      |
|             | Debug As                    | >            | >    |
|             | Debug Configurations        |              |      |
| ۲           | Toggle Breakpoint           | Ctrl+Shift+B |      |
| ۰           | Toggle Line Breakpoint      |              |      |
| •           | Toggle Method Breakpoint    |              |      |
| 65          | Toggle Watchpoint           |              |      |
| x           | Skip All Breakpoints        | Ctrl+Alt+B   |      |
| Sig.        | Remove All Breakpoints      |              |      |
|             | Breakpoint Types            | >            |      |
| Q.          | External Tools              | >            |      |
|             |                             |              |      |

调试也可以直接点击工具栏图标进行快捷操作,其图示说明请参阅 Eclipse 安装章节。 如果遇到无法成功进入调试时,可以尝试手动重启W60X 模块和重启 OpenOCD 之后,再进入调试即可。

#### 2.10停止调试

停止调试时既可以停止 gdb,也选择可以停止 OpenOCD,这里根据情况自行选择。

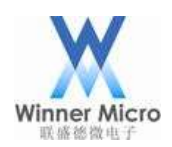

W Debug - WM\_SDK/Platform/Sys/wm\_main.c - Eclipse

File Edit Source Refactor Navigate Search Project Run Window Help

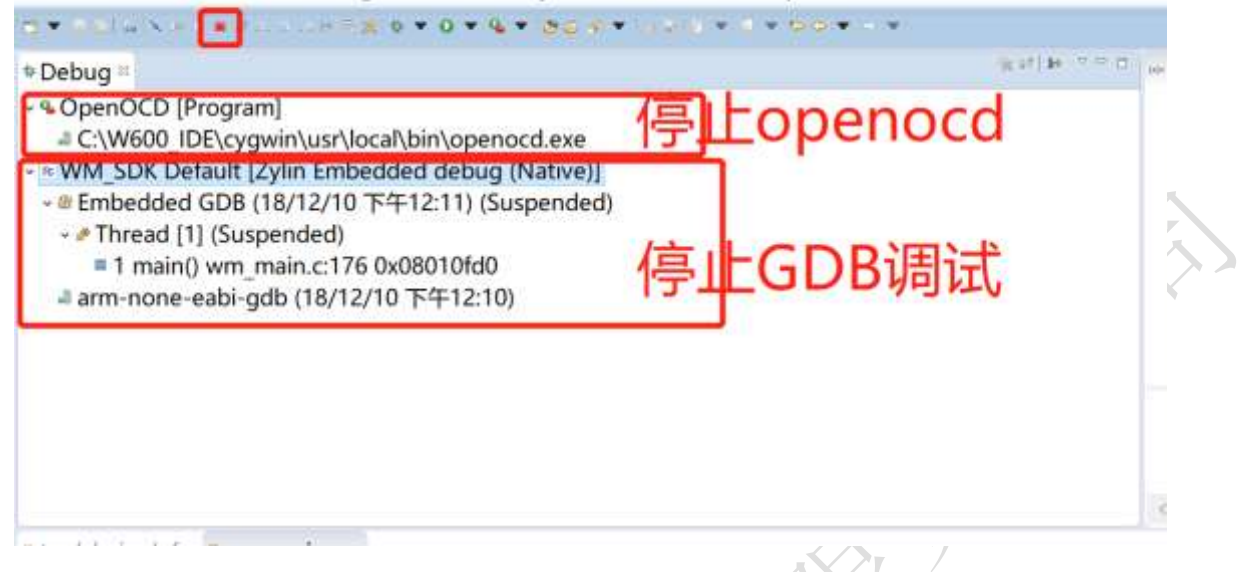

停止调试必须是在 gdb 处于断住的情况下,否则点击停止 debug 是不会产生效果的。如果碰到这种情况 请先点击停止 OpenOCD,只要 OpenOCD 停止运行 gdb 也会停止。

#### 2.11编译 Release 固件

编译正式版本的固件时,需要将源码的优化级别改为-0s,如下图所示;

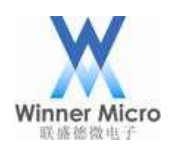

#### X C/C++ - WM\_SDK/Tools/toolchain.def - Eclipse

Eile Edit Source Refactor Navigate Search Project Run Window

| Project Explorer   | a a le fain.def a                    |
|--------------------|--------------------------------------|
| WM SDK             | 72#                                  |
| · · · App          | 73# Complier options                 |
| 🔋 🧼 Bin            | 74#                                  |
| 🛛 🛥 Demo           | 75                                   |
| e Doc              | <pre>FCXX_optimization = -0s</pre>   |
| 🕫 Include          | 77                                   |
| +⇒ Lib             | 78ifeq (\$(TOOL_GNU),1)              |
| Platform           | 79 CFLAGS := -Wall \                 |
| + - Src            | 80 -DGCC_COMPILE=1 \                 |
| - P Tools          | 81 -mthumb \                         |
| GNU                | <pre>82 \$(CXX_optimization) \</pre> |
| e Keil             | 83function-sections \                |
| e makeimosource    | 84data-sections \                    |
| download pv        | 85 -mcpu=contex-m3 \                 |
| library zin        | 86 -std=gnu99 \                      |
| = makeima          | 67 -madi=aapts \                     |
| = makeing all      | 80 -fno-builtin                      |
| = makeing_all eve  | 00 APMCELAGS := -Wall \              |
| = makeima_dha      | 91                                   |
| = makeinig_dog     | 92 -mthumb \                         |
| = makeiing_dbg.exe | 93 \$(CXX optimization) \            |
| = makeing_dbg.py   | 94 function-sections \               |
| makeling_is.py     | 95data-sections \                    |
| = makeinig.exe     | 96 -mcpu=cortex-m3 \                 |
| = makeling.py      | 97 -std=gnu99 \                      |
| ··· python34.dll   | 98 -march=armv7-m \                  |
| = readme.txt       | 99 -mabi=aapcs ∖                     |
| a requirements.txt | 100 -fno-builtin                     |
| iii rules.mk       | 101 ASMFLAGS := -Wall \              |
| subdir.mk          | 102 -mthumb-interwork \              |
| test bin           | 103 -mthumb \                        |
| toolchain.def      | 104 -std=gnu99 \                     |

SWD 复用引脚默认是否关闭由用户自行决定(调用接口函数 wm\_swd\_config(0) 设置即可)。

### 2.12使用串口下载固件

W60X 支持串口烧写固件,具体操作请参阅 http://www.winnermicro.com/html/1/156/158/497.html 提供的文档 "WM\_W60X\_固件升级指导"。

### 3 OpenOCD 使用进阶

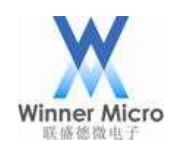

#### 3.1 OpenOCD 简介

在嵌入式开发中,有很多优秀的调试、仿真工具,比如Keil、IAR、Rowley Associates 等,它们的安装、使用都很便利,功能强大,但是价格昂贵(几百美元甚至更多);还要购买相应的硬件,比如U-Link等USB 到JTAG 的转换盒,这也是一笔不小的开支。对于开发预算有限的工程师来说,完全可以使用免费的开发工具Eclipse、OpenOCD,然后通过一些便宜的JTAG 转接器(比如CMSIS-DAP)就可以达到接近、甚至超越上述商业软件的效果。

OpenOCD是一个开源的JTAG上位机程序,在嵌入式设备调试中起着承上启下的作用:对下使用JTAG仿真器连接嵌入式设备,对上则是为上位机提供通用的调试命令,整个使用的关系如下图所示:

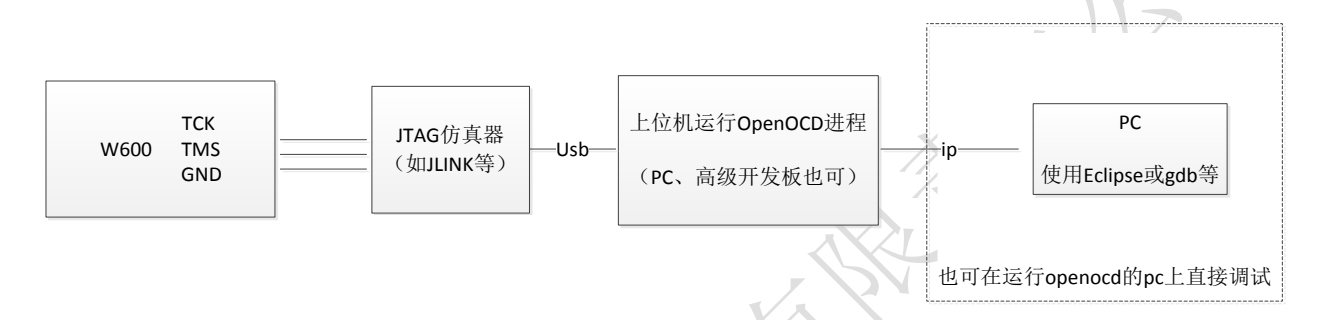

目前 OpenOCD 已经支持的 JTAG 仿真器有如下:

AICE, ARM-JTAG-EW, ARM-USB-OCD, ARM-USB-TINY, AT91RM9200, axm0432, BCM2835, Bus Blaster, Buspirate, Chameleon, CMSIS-DAP, Cortino, DENX, Digilent JTAG-SMT2, DLC 5, DLP-USB1232H, embedded projects, eStick, FlashLINK, FlossJTAG, Flyswatter, Flyswatter2, Gateworks, Hoegl, ICDI, ICEBear, J-Link, JTAG VPI, JTAGkey, JTAGkey2, JTAG-lock-pick, KT-Link, Lisa/L, LPC1768-Stick, MiniModule, NGX, NXHX, OOCDLink, Opendous, OpenJTAG, Openmoko, OpenRD, OSBDM, Presto, Redbee, RLink, SheevaPlug devkit, Stellaris evkits, ST-LINK (SWO tracing supported), STM32-PerformanceStick, STR9-comStick, sysfsgpio, TUMPA, Turtelizer, ULINK, USB-A9260, USB-Blaster, USB-JTAG, USBprog, VPACLink, VSLLink, Wiggler, XDS100v2, Xverve

#### 目前OpenOCD已经支持调试的架构如下:

ARM11, ARM7, ARM9, AVR32, Cortex-A, Cortex-R, Cortex-M, LS102x-SAP, Feroceon/Dragonite, DSP563xx, DSP5680xx, EnSilica eSi-RISC, FA526, MIPS EJTAG, NDS32, XScale, Intel Quark

#### 而且OpenOCD还对很多的Flash都提供了支持: ADUC702x, AT91SAM, ATH79, AVR, CFI, DSP5680xx, EFM32, EM357, eSi-TSMC, FM3, FM4, Kinetis, LPC8xx/LPC1xxx/LPC2xxx/LPC541xx, LPC2900, LPCSPIFI,

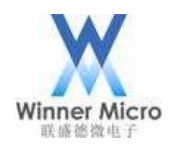

Marvell QSPI, Milandr, NIIET, NuMicro, PIC32mx, PSoC4, PSoC5LP, SiM3x, Stellaris, STM32, STMSMI, STR7x, STR9x, nRF51; NAND controllers of AT91SAM9, LPC3180, LPC32xx, i.MX31, MXC, NUC910, Orion/Kirkwood, S3C24xx, S3C6400, XMC1xxx, XMC4xxx

#### 3.2 编译安装 OpenOCD

本节的操作都是基于 Windows 系统下的 Cygwin 环境,所以首先需要安装 Cygwin,在前面快速上手章节中我们已经提供了一个集成 Cygwin 的压缩包开发环境,建议普通用户直接下载使用打包好的环境以减轻工作量,安装好之后双击 cygwin\Cygwin. bat 则可打开一个 cygwin 的 shell 窗口,之后下面的操作都是在这个 shell 窗口中进行。

按照 OpenOCD 官方文档要求,编译必须依赖项有:

```
You'll also need:
```

- make
- libtool
- pkg-config >= 0.23 (or compatible)

Additionally, for building from git:

- autoconf >= 2.64 - automake >= 1.14
- texinfo

所以接下需要检查 Cygwin 环境是否支持,不支持的依赖项则需要用户自行安装,如果使用的是我们提供的环境则可以跳过这一步。

#### 3.2.1 编译安装 libusb

OpenOCD 部分仿真器需要 libusb 的支持,所以在编译 OpenOCD 之前需要先安装好 libusb,如果已经安装过 libusb 则可跳过这一步(我们提供的环境已经安装好了该库)。

libusb 的编译安装步骤为:

- 1. 在 https://libusb.info 下载源码包并解压
- 2. 进入源码目录
- 3. 执行./configure --prefix=/usr/生成 Makefile
- 4. 执行 make 编译

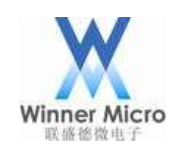

5. 执行 make install 安装

#### 3.2.2 编译安装 HIDAPI library

考虑到使用 CMSIS-DAP 仿真器的用户比较多,所以这里我们增加对了对其的支持,如果不需要使用 CMSIS-DAP 仿真器则可以跳过这一步。OpenOCD 需要 HIDAPI library 的支持,所以在编译 OpenOCD 之前 需要先安装好 HIDAPI library,如果已经安装过 HIDAPI library 则可跳过这一步(我们提供的环境已 经安装好了该库)。

HIDAPI library 的编译安装步骤为:

- 1. 执行 git clone https://github.com/signal11/hidapi.git 下载源码
- 2. 进入源码目录
- 3. 执行. /bootstrap 生成 configure 文件
- 4. 执行./configure --prefix=/usr 生成 Makefile
- 5. 执行 make 编译
- 6. 执行 make install 安装

#### 3.2.3 编译安装 OpenOCD

我们提供的环境已经安装好了 OpenOCD,

1. 下载 OpenOCD 源码:

请从网站 http://www.winnermicro.com/下载源码包,目前发布的版本为 W60X\_openocd\_0.10.0\_r1。

执行命令检查环境依赖项并生成 Makefile
 ./configure --enable-cmsis-dap --disable-werror

执行之后如果产生错误,那么说明缺少一些依赖,需要使用者自行修复,具体以实际环境为准。 如果不使用 CMSIS-DAP 仿真器,则可以不加-enable-cmsis-dap 选项。

检查完成时的结果如下图所示:

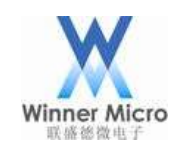

| libjaylink configuration summary:<br>- Package version<br>- Library version<br>- Installation prefix<br>- Building on<br>- Building for                                                                                                    | 0.2.0-git-8645845<br>0:0:0<br>/usr/local<br>i686-pc-cygwin<br>i686-pc-cygwin                                                                                                    |
|----------------------------------------------------------------------------------------------------|----------------------------------------------------------------------------------------------------|
| Enabled transports:<br>- USB<br>- TCP                                                                                                    | yes<br>yes                                                                                                    |
| openocd configuration summary                                                                                                    |                                                                                                    |
| MPSSE mode of FTDI based devices<br>ST-Link JTAG Programmer<br>TI ICDI JTAG Programmer<br>Keil ULINK JTAG Programmer<br>Altera USB-Blaster II Compatible<br>Bitbang mode of FT232R based devices<br>Versaloon-Link JTAG Programmer<br>TI XDS110 Debug Probe<br>OSBDM (JTAG only) Programmer<br>estick/opendous JTAG Programmer<br>Andes JTAG Programmer<br>USBProg JTAG Programmer<br>Raisonance RLink JTAG Programmer<br>Olimex ARM-JTAG-EW Programmer | yes (auto)<br>yes (auto)<br>yes (auto)<br>yes (auto)<br>yes (auto)<br>yes (auto)<br>yes (auto)<br>yes (auto)<br>yes (auto)<br>yes (auto)<br>yes (auto)<br>yes (auto)<br>no<br>no |
| CMSIS-DAP Compliant Debugger<br>Cypress KitProg Programmer<br>Altera USB-Blaster Compatible<br>ASIX Presto Adapter<br>OpenJTAG Adapter<br>SEGGER J-Link Programmer                                                                                                    | yes<br>yes (auto)<br>yes (auto)<br>yes (auto)<br>yes (auto)<br>yes (auto)                                                                                                    |

3. 执行编译命令开始编译

make

4. 执行安装命令将OpenOCD安装到系统路径下,安装比较耗时请耐心等待至结束 make install

OpenOCD默认的的安装路径为/usr/local/bin,其配置文件默认的安装路径/usr/local/share/openocd。 成功安装之后在/usr/local/share/openocd/scripts/target目录下会存在一个名为W60X.cfg的配置文件,之后OpenOCD启动就会用到它。

### 3.3 使用 OpenOCD 命令行调试

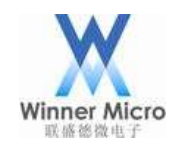

### 3.3.1 使用 JLINK 仿真器启动 OpenOCD

#### 1. 安装驱动

JLINK 官方的驱动不能用于 OpenOCD, 按照 OpenOCD 官方文档描述, 需要使用 http://zadig.akeo.ie 提供的的驱动, 下载安装如下图所示:

| 🗾 Zadi    | g            |          |                   |                               | -    | - 🗆 🗙            |
|-----------|--------------|----------|-------------------|-------------------------------|------|------------------|
| Device    | Opt          | tions    | Help              |                               |      |                  |
|           |              | List     | All Devices       | ]                             |      |                  |
|           | $\checkmark$ | Igno     | ore Hubs or Con   | nposite Parents               |      | ✓ Edit           |
|           | ~            | Crea     | ate a Catalog Fil | e                             |      |                  |
| Driver    | ~            | Sign     | n Catalog & Insta | all Autogenerated Certificate | Mo   | ore Information  |
| USB ID    |              | Adva     | anced Mode        |                               | libe | usb-win32        |
| WCID      |              | Log      | Verbosity         | >                             | libu | usbK             |
|           | _            |          |                   |                               |      | NUSB (MICrosoft) |
| 0 devices | ; fou        | ınd.     |                   |                               |      | 7adia 2.3.701    |
|           |              |          |                   | - X                           |      | Zauly 2.5.701    |
| 🔼 Zadi    | 9            |          |                   |                               | -    | - 🗆 🗙            |
| Device    | Opt          | tions    | Help              |                               |      |                  |
|           |              |          |                   |                               |      |                  |
| BULK in   | terfa        | ice (Int | terface 2)        |                               |      | ✓ ☐ Edit         |
|           |              |          |                   |                               |      |                  |
| Driver    | Win          | IUSB (v  | /6.1.7600.16385)  | WinUSB (v6. 1. 7600. 16385)   | Mo   | ore Information  |
| USB ID    | 136          | 6 0      | 0105 02           |                               | libu | usb-win32        |
| werp ?    | ×            | C<br>]   | ][]               | Reinstall Driver              | libu | usbK             |
| WCID -    | ^            |          |                   |                               | Wi   | nUSB (Microsoft) |
| 49.1.7_   |              | 1        |                   |                               |      |                  |
| (YS       |              |          |                   |                               |      |                  |
|           |              | L        |                   |                               |      |                  |

. 创建配置文件

如果非使用 git 下载的源码包,可能在安装 OpenOCD 时就自动安装了该配置文件,可跳过这一步。

在/usr/local/share/openocd/scripts/board下新建一个文本文件,取名为W60X\_jlink\_cfg, 然后用记事本打开编辑,输入内容如下图所示:

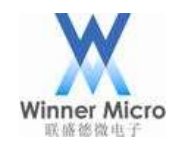

f

### 北京联盛德微电子有限责任公司

```
2
    # Example configuration file to hook up an W600 module or board to a JTAG/SWD
    # adapter. Please modify this file to your local setup.
 3
 4
    #
 5
    ŧ
 6
 8
    # Include the configuration for the JTAG adapter. We use the Tian TUMPA here.
    # If you have a different interface, please edit this to include the
 9
    # configuration file of yours.
    #source [find interface/jlink.cfg]
11
    interface jlink
12
13
    # The W600 only supports JTAG.
    transport select swd
14
15
16
    # The speed of the JTAG interface, in KHz. If you get DSR/DIR errors (and they
    # do not relate to OpenOCD trying to read from a memory range without physical
17
18
    # memory being present there), you can try lowering this.
19
    adapter_khz 200
20
    # With no variables set, openocd will configure JTAG for the two cores of the W600 and
21
    # will do automatic RTOS detection. This can be be adjusted by uncommenting any of the
23
   # following lines:
24
25
    #Source the W600 configuration file
26 source [find target/w600.cfg]
27
```

保存后就创建好了 OpenOCD 连接 JLINK 的的配置文件。

3. 在 cygwin 的 shell 窗口中执行 openocd. exe -f

/usr/local/share/openocd/scripts/board/W60X\_jlink.cfg -s

/usr/local/share/openocd/scripts/之后,如果OpenOCD没有异常退出提示则说明启动成功,

此时结果如下:

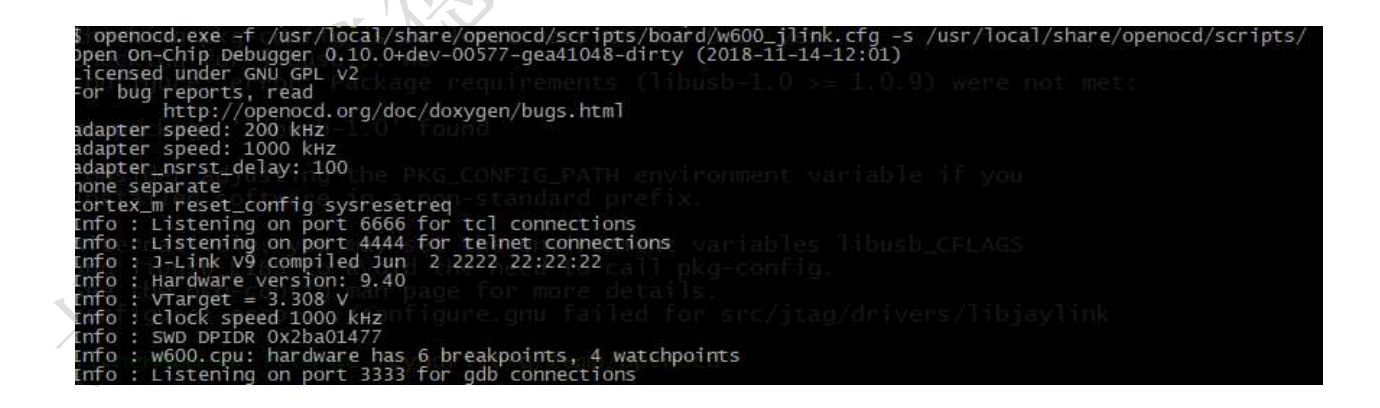

#### 3.3.2 使用 CMSIS-DAP 仿真器启动 OpenOCD

1. 创建配置文件

如果非使用 git 下载的源码包,可能在安装 OpenOCD 时就自动安装了该配置文件,可跳过这一

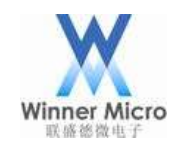

步。

在/usr/local/share/openocd/scripts/board下新建一个文本文件,取名为 W60X cmsis-dap.cfg, 然后用记事本打开编辑, 输入内容如下图所示:

```
1
    #
    # Example configuration file to hook up an W600 module or board to a JTAG/SWD
    # adapter. Please modify this file to your local setup.
 3
 4
    #
 5
    #
 6
 7
 8
    # Include the configuration for the JTAG adapter. We use the Tian TUMPA here.
    # If you have a different interface, please edit this to include the
 9
10
    # configuration file of yours.
   #source [find interface/cmsis-dap.cfg]
11
   interface cmsis-dap
   # The W600 only supports JTAG.
13
   transport select swd
14
15
    # The speed of the JTAG interface, in KHz. If you get DSR/DIR errors (and they
16
    # do not relate to OpenOCD trying to read from a memory range without physical
17
   # memory being present there), you can try lowering this.
18
   adapter_khz 200
19
20
21
    # With no variables set, openocd will configure JTAG for the two cores of the W600 and
22
    # will do automatic RTOS detection. This can be be adjusted by uncommenting any of the
23
   # following lines:
24
25 #Source the W600 configuration file
   source [find target/w600.cfg]
26
27
```

保存后就创建好了 OpenOCD 连接 CMSIS-DAP 的的配置文件。

2. 在 cygwin 的 shell 窗口中执行 openocd. exe -f

/usr/local/share/openocd/scripts/board/W60X cmsis-dap.cfg -s

/usr/local/share/openocd/scripts/之后,如果OpenOCD没有异常退出提示则说明启动成功,

此时结果如下:

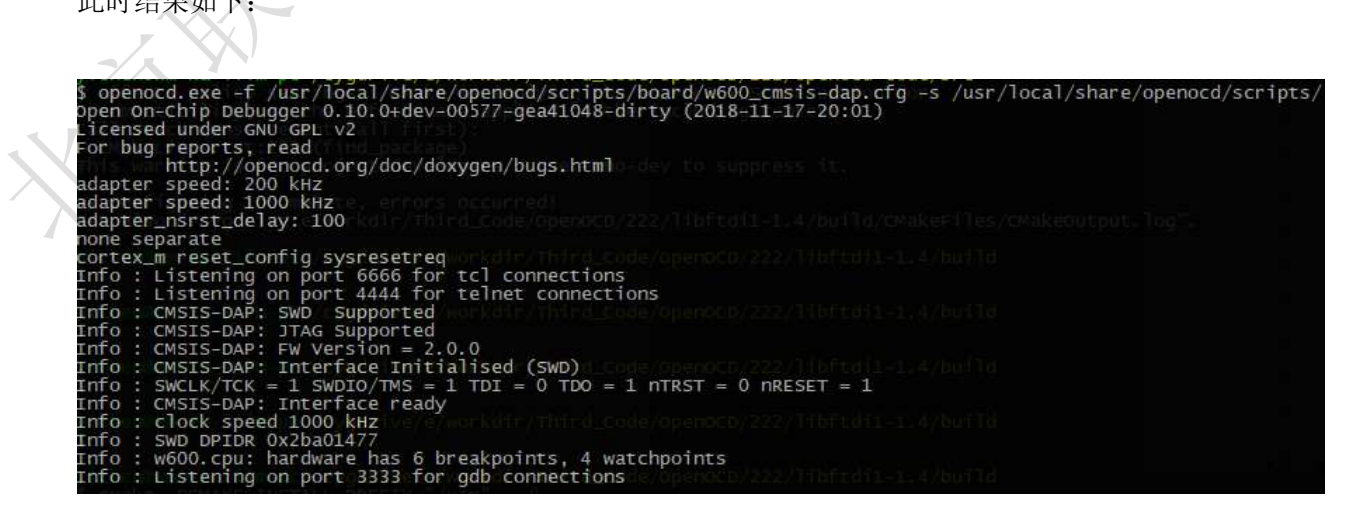

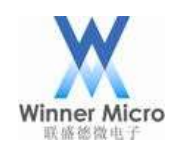

#### 3.3.3 上位机连接 OpenOCD

OpenOCD 在启动成功之后就可以通过 telnet 或 gdb 进行连接, tlenet 端口为 4444, gdb 端口为 3333。 OpenOCD 在启动之后可以按 ctrl+c 键终止运行, 启动之后请不要关闭 shell 窗口以保持 OpenOCD 的正 常运行, telnet 或 gdb 才能连接调试。

#### 3.3.3.1 使用 telnet 连接

Windows 系统自带 telnel 客户端(如果提示未找到请参考

https://jingyan.baidu.com/article/e73e26c09f6f4724adb6a7de.html 安装),使用时打开一个命令 提示符窗口,输入 telnet localhost 4444或 telnet 127.0.0.1 4444 连接至 OpenOCD 守护进程,连接 时效果如下图所示:

💽 选择C:\WINDOWS\system32\cmd.exe

D:\>telnet localhost 4444 I Telnet localhost D:\>telnet localhost 4444 正在连接localhost... I Telnet localhost Open On-Chip Debugger

之后就可以在命令行里键入命令进行调试,如下图:

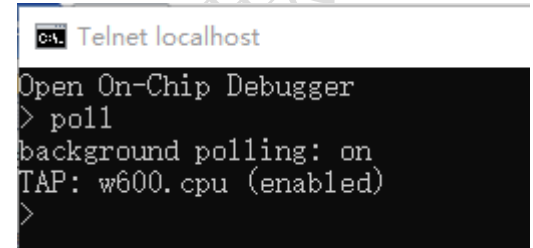

#### 3.3.3.2 使用 gdb 连接

W60X 使用的交叉编译工具中的 gdb 为 arm-none-eabi-gdb, 下载地址为: https://launchpad.net/gcc-arm-embedded/4.9/4.9-2014-q4-major。

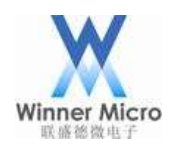

如果是下载的我们提供的集成包,那么已经安装好了该工具,可以直接使用,在 cygwin 的 shell 窗口 中执行命令 arm-none-eabi-gdb 即可启动 gdb,然后可以在 gdb 中敲入各种调试命令,如下图所示:

\$ arm-none-eabi-gdb GNU gdb (GNU Tools for ARM Embedded Processors) 7.8.1.20141128-cvs Copyright (C) 2014 Free Software Foundation, Inc. License GPLv3+: GNU GPL version 3 or later <http://gnu.org/licenses/gpl.html> This is free software: you are free to change and redistribute it. There is NO WARRANTY, to the extent permitted by law. Type "show copying" and "show warranty" for details. This GDB was configuration" for configuration details. For bug reporting instructions, please see: <http://www.gnu.org/software/gdb/bugs/>. Find the GDB manual and other documentation resources online at: <http://www.gnu.org/software/gdb/documentation/>. For help, type "help". Type "apropos word" to search for commands related to "word". (gdb) target remote localhost:3333 Remote debugging using localhost:3333 Nox08010934 in ?? () (gdb) monitor poll background polling: on TAP: w600.cpu (enabled) target halted due to debug-request, current mode: Thread XPSR: 0x21000000 pc: 0x08010934 psp: 0x20007838 (gdb)

#### 3.3.4 常用命令

下表列出了一些 OpenOCD 中常用的命令,在使用中也可以敲入 help 命令查看当前支持的所有命令。 这些命令在 telnet 终端直接输入,但是在 gdb 终端里面,需要在命令前面添加 monitor。

11/2>

| 目标板状态处理命令(Target state                  | handling)                       |  |
|-----------------------------------------|---------------------------------|--|
| poll                                    | 查询目标板当前状态                       |  |
| halt                                    | 中断目标板的运行                        |  |
| resume [address]                        | 恢复目标板的运行,如果指定了address,则从address |  |
| 7/2-1                                   | 处开始运行                           |  |
| step [address]                          | 单步执行,如果指定了address,则从address 处开始 |  |
|                                         | 执行一条指令                          |  |
| reset                                   | 复位目标板                           |  |
| 断点命令                                    |                                 |  |
| bp <addr> <length> [hw]</length></addr> | 在地址addr 处设置断点,指令长度为length, hw 表 |  |
|                                         | 示硬件断点                           |  |
| rbp <addr></addr>                       | 删除地址addr 处的断点                   |  |
| 内存访问指令(Memory access commands)          |                                 |  |
| mdw ['phys'] <addr> [count]</addr>      | 显示从(物理)地址addr 开始的count(缺省是1)个字  |  |
|                                         | (4 字节)                          |  |

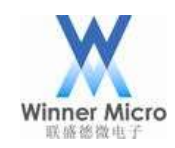

| mdh ['phys'] <addr> [count]</addr>                               | 显示从(物理)地址addr 开始的count(缺省是1)个半 |  |  |
|------------------------------------------------------------------|--------------------------------|--|--|
|                                                                  | 字(2 字节)                        |  |  |
| mdb ['phys'] <addr> [count]</addr>                               | 显示从(物理)地址addr 开始的count(缺省是1)个字 |  |  |
|                                                                  | 节                              |  |  |
| <pre>mww ['phys'] <addr> <value></value></addr></pre>            | 向(物理)地址addr 写入一个字, 值为value     |  |  |
| <pre>mwh ['phys'] <addr> <value></value></addr></pre>            | 向(物理)地址addr 写入一个半字, 值为value    |  |  |
| <pre>mwb ['phys'] <addr> <value></value></addr></pre>            | 向(物理)地址addr 写入一个字节, 值为value    |  |  |
| flash write_image [erase] [unlock] filename [offset [file_type]] |                                |  |  |
| 将固件filename烧写到flash的offs                                         | et地址处                          |  |  |

更加详细的 OpenOCD 指令介绍,可以直接参考其官网的文档,其地址为: http://openocd.org/documentation/。

3.3.5 gdb 调试示例

本节使用 gdb 单步调试一段代码作为示例,指导用户如何开启 W60X 的单步调试之旅。

单步调试时需要有调试信息的固件和符号表,如何生成这样的文件请参阅后面章节的Eclipse编译SDK。 这里用 CMSIS-DAP 仿真器连接 W60X,在连接好之后,在 cygwin 中启动 OpenOCD:

| S openocd, exe -r /usr/local/snare/openocd/scripts/board/w600_cmsis-dap.crg -s /usr/local/snare/openocd/scripts/<br>s openocd.exe -r /usr/local/snare/openocd/scripts/board/w600_cmsis-dap.crg -s /usr/local/snare/openocd/scripts/ | 1 |
|----------------------------------------------------------------------------------------------------|---|
| Open On-Chip Debugger 0.10.0+dev-00577-gea41048-dirty (2018-11-17-20:01)                                                                                                    |   |
| Licensed under GNU GPL V2                                                                                                    |   |
| For bug reports, read                                                                                                    |   |
| http://openocd.org/doc/doxygen/bugs.html                                                                                                    |   |
| adapter speed: 200 kHz                                                                                                    |   |
| adapter speed: 1000 kHz, do vere monkale de la code openoco de la code de la code de la code de la code de la c                                                                                                    |   |
| adapter_nsrst_delay: 100                                                                                                    |   |
| none separate                                                                                                    |   |
| cortex_m reset_config/sysresetreq.or/kdln/th/gd_code/openoco/222/llbftdll=1.4/bolld                                                                                                    |   |
| Info : Listening on port 6666 for tcl connections                                                                                                    |   |
| Info : Listening on port 4444 for telnet connections                                                                                                    |   |
| Info:: CMSIS-DAP: SWD/ Supported workdow thind_Code/openoco/222/ http://doi.org/doi/of/doi/                                                                                                    |   |
| Info : CMSIS-DAP: JTAG Supported                                                                                                    |   |
| Info : CMSIS-DAP: FW Version = 2.0.0                                                                                                    |   |
| Info:: CMSIS-DAP: Interface Initialised (SWD)d_Code/OpenOCD/222/Hibitdii-I4/build                                                                                                    |   |
| Info : SWCLK/TCK = 1 SWDIO/TMS = 1 TDI = 0 TDO = 1 NTRST = 0 NRESET = 1                                                                                                    |   |
| Info : CMSIS-DAP: Interface ready                                                                                                    |   |
| Info : clock speed 1000 kHz vereinankding bird code openoco 222 historial-lashbaild                                                                                                    |   |
| Info : SWD DPIDR 0x2ba01477                                                                                                    |   |
| Info : w600.cpu: hardware has 6 breakpoints, 4 watchpoints                                                                                                    |   |
| Info : Listening on port 3333 for gdb connections a mean contract the data and the second second second second                                                                                                    |   |

然后再新开一个 cygwin 窗口,执行 arm-none-eabi-gdb 程序:

\$ arm-none-eabi-gdb GNU gdb (GNU Tools for ARM Embedded Processors) 7.8.1.20141128-cvs Copyright (C) 2014 Free Software Foundation, Inc. License GPLv3+: GNU GPL version 3 or later <http://gnu.org/licenses/gpl.html> This is free software: you are free to change and redistribute it. There is NO WARRANTY, to the extent permitted by law. Type "show copying" and "show warranty" for details. This GDB was configured as "--host=i686-w64-mingw32 --target=arm-none-eabi". Type "show configuration" for configuration details. For bug reporting instructions, please see: <http://www.gnu.org/software/gdb/bugs/>. Find the GDB manual and other documentation resources online at: <http://www.gnu.org/software/gdb/documentation/>. For help, type "help". Type "apropos word" to search for commands related to "word". (gdb)

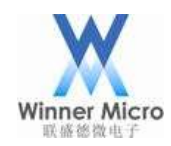

然后使用 target remote localhost:3333 命令连接到 OpenOCD 守护进程上:

```
(gdb) target remote localhost:3333
Remote debugging using localhost:3333
0x080102cc in ?? ()
(gdb)
```

这时执行 monitor reset halt 命令,复位并停止 cpu 工作:

```
(gdb) monitor reset halt
target halted due to debug-request, current mode: Thread
xPSR: 0x01000000 pc: 0x0000051e msp: 0x20030cd8
(gdb)
```

接着执行 monitor flash write\_image erase /cygdrive/g/temp/W60X\_SDK\_G3. 0Final/image/W60X.dbg 0x08010000 命令烧写固件到 flash, 烧写需要等待一会儿才能完成:

(gdb) monitor flash write\_image erase /cygdrive/g/temp/w600\_s0%\_G3.0Final/image/w600.dbg 0x08010000 auto erase enabled wrote 438272 bytes from file /cygdrive/g/temp/w600\_s0K\_G3.0Final/image/w600.dbg in 82.988007s (5.157 KiB/s)

然后执行 file ./image/W60X.out 加载符号表:

```
(gdb) file ./image/w600.out
A program is being debugged already.
Are you sure you want to change the file? (y or n) [answered Y; input not from terminal]
Reading symbols from ./image/w600.out...done.
(adb)
```

然后执行 b main 设置一个断点,便于在进入 main 函数时停住:

```
(gdb) b main
Breakpoint 1 at 0x8011c96: file wm_main.c, line 165.
(gdb)
```

最后执行 c 命令让程序跑起来:

```
(gdb) c
Continuing.
Note: automatically using hardware breakpoints for read-only addresses.
```

很快程序就停在了 main 函数入口处:

```
Breakpoint 1, main () at wm_main.c:165
165 SystemInit();
(gdb)
```

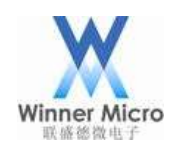

这时即可使用 n 命令单步调试:

| Breakpoint 1<br>165       | l, main () at wm_main.c:165<br>SystemInit();    |
|---------------------------|-------------------------------------------------|
| (gdb) n<br>167<br>(gdb) n | <pre>tls_sys_clk_set(CPU_CLK_80M);</pre>        |
| (gdb) n<br>169<br>(gdb) n | <pre>tls_os_init(NULL);</pre>                   |
| 172<br>(qdb)              | <pre>tls_os_sem_create(&amp;libc_sem, 1);</pre> |

可以使用 p libc\_sem 打印出指针地址:

| (gdb) | p libc_  | sem    |    |     |
|-------|----------|--------|----|-----|
| \$1 = | (tls_os_ | _sem_t | *) | 0x0 |

使用 set libc\_sem=0x100 修改指针地址:

| (gdb) p libc_sem             |
|------------------------------|
| \$1 = (tls_os_sem_t *) 0x0   |
| (gdb) set libc_sem=0x100     |
| (gdb) p libc_sem             |
| $2 = (t]s_os_sem_t *) 0x100$ |
| (gdb)                        |

关于更多的 gdb 调试知识请自行参阅其文档 http://sourceware.org/gdb/current/onlinedocs/gdb/。

- 4 附录
- 4.1 Eclipse 安装 zylincdt 插件

Zylincdt 插件使得 Eclipse 能够支持嵌入式 GDB 在 Eclipse 中调试,我们提供的集成压缩包开发环境中已经默认安装了该插件。

插件更新源为 http://opensource.zylin.com/zylincdt,插件安装方法如下图所示:

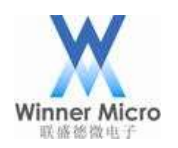

| He  | p                         |      |
|-----|---------------------------|------|
| . 🜏 | Welcome                   |      |
| ?   | Help Contents             |      |
| 89  | Search                    |      |
|     | Dynamic Help              |      |
|     | Key Assist Ctrl+Shift+L   | ~    |
|     | Tips and Tricks           |      |
| Æ   | Report Bug or Enhancement |      |
|     | Cheat Sheets              |      |
| ~~  | Perform Setup Tasks       |      |
| 2   | Check for Updates         |      |
| ₽   | Install New Software      | HA N |
| 8   | Installation Details      |      |
| 2   | Eclipse Marketplace       | AL Y |
| ۲   | About Eclipse             |      |
|     |                           |      |

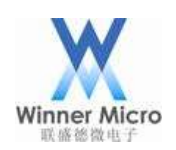

| ➡ Install                                                                             |                                         | — 🗆 X       |  |  |  |
|---------------------------------------------------------------------------------------|-----------------------------------------|-------------|--|--|--|
| Available Software                                                                    |                                         |             |  |  |  |
| Check the items that you wish to install.                                             |                                         |             |  |  |  |
|                                                                                       |                                         |             |  |  |  |
| Work with: http://opensource.zylin.com/zylincdt                                       |                                         | ~ Add       |  |  |  |
| Find more software by working with the <u>"Available Software Sites"</u> preferences. |                                         |             |  |  |  |
| type filter text                                                                      |                                         |             |  |  |  |
| Name                                                                                  | Version                                 |             |  |  |  |
|                                                                                       |                                         |             |  |  |  |
|                                                                                       |                                         |             |  |  |  |
|                                                                                       |                                         |             |  |  |  |
|                                                                                       |                                         |             |  |  |  |
|                                                                                       |                                         |             |  |  |  |
|                                                                                       |                                         |             |  |  |  |
| Select All Deselect All                                                               |                                         |             |  |  |  |
| Details                                                                               |                                         |             |  |  |  |
| Zylin Embedded CDT 1.0.0.787S1cKDAnh                                                  |                                         | Ċ           |  |  |  |
| Show only the latest versions of available software                                   | ☑ Hide items that are already installed | More        |  |  |  |
| Group items by category                                                               | What is already installed?              |             |  |  |  |
| Show only software applicable to target environment                                   |                                         |             |  |  |  |
| Contact all update sites during install to find required software                     |                                         |             |  |  |  |
|                                                                                       |                                         |             |  |  |  |
|                                                                                       |                                         |             |  |  |  |
|                                                                                       |                                         |             |  |  |  |
| (V)                                                                                   | < Back Next > Fin                       | iish Cancel |  |  |  |
| 空壮时今五一此敬生。县丘今坦三雪更重白 Dalia                                                             | · 按照担于操作即可                              |             |  |  |  |
| 又表明云有 些言口, 取口云远小而安里口 Ccups                                                            | 56,按照症小探下即可。                            |             |  |  |  |
|                                                                                       |                                         |             |  |  |  |
|                                                                                       |                                         |             |  |  |  |
|                                                                                       |                                         |             |  |  |  |
|                                                                                       |                                         |             |  |  |  |
| 7/2-                                                                                  |                                         |             |  |  |  |
|                                                                                       |                                         |             |  |  |  |
|                                                                                       |                                         |             |  |  |  |
|                                                                                       |                                         |             |  |  |  |
| A ·                                                                                   |                                         |             |  |  |  |
|                                                                                       |                                         |             |  |  |  |